# INSTALLER MANUAL CUST

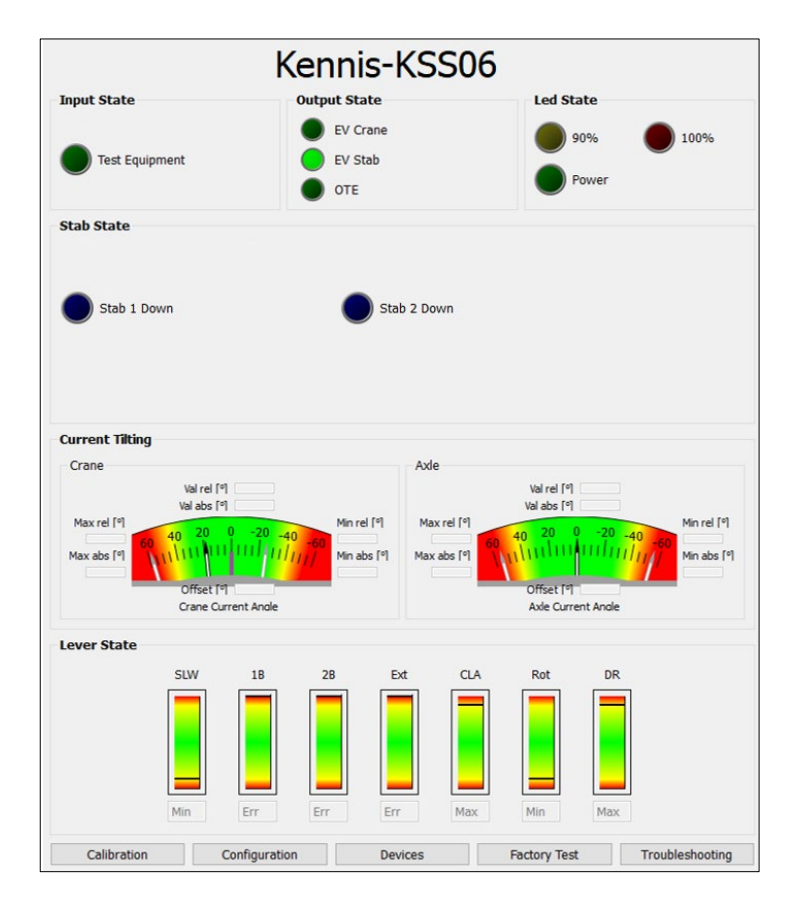

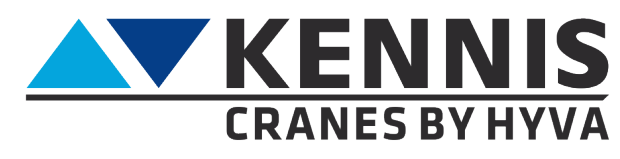

www.hyva.com

### MANUFACTURER:

Hyva Holding BV A. van Leeuwenhoekweg 37 2408 AK Alphen aan den Rijn The Netherlands. Website: www.hyva.com

© Copyright 1999 Hyva Holding B.V.

No part of this publication may be reproduced, translated into another language and/or published by print, photocopy, microfilm, recording in a memory file or in any other way without the express prior written permission of the publisher.

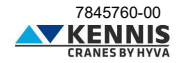

### Installer Manual CUST

### INDEX

| Α       | INSTALLATION OF CUST                              | A.1   |
|---------|---------------------------------------------------|-------|
| A.1     | SYSTEM REQUIREMENTS                               | . A.1 |
| A.2     | HOW TO CONNECT TO THE CRANE                       | . A.1 |
| A.3     | INSTALLATION AND ACTIVATION OF CUST.              | . A.2 |
| A.4     | CONFIGURATION OF USB HARDWARE                     | A.14  |
| A.5     | CONFIGURATION OF CUST LAUNCHER                    | A.15  |
| A.6     | UPDATING THE CUST                                 | A.19  |
| A./     | LOGIN                                             | A.21  |
| в       | HOW TO USE THE CUST AND SET THE CRANE             | B.1   |
| B.1     | HOMEPAGE                                          | . B.1 |
| B.2     | CALIBRATIONS                                      | . B.4 |
| B.2.1   | STABILITY CALIBRATION                             | . B.4 |
| B.2.2   | INSTALLED TEST                                    | . B.5 |
| B.2.3   | TILT SENSOR ZERO                                  | . B.6 |
| B.2.4   | CRANE REST PRESSURE AUTOSETTING                   | . B.7 |
| B.2.5   | ROTATION CALIBRATION                              | . B.8 |
| B.2.6   | EXTENSIONS CABLE REEL SETTING                     | . B.9 |
| B.2.7   | FACTORY TEST                                      | . B.9 |
| B.3     | CONFIGURATIONS                                    | B.10  |
| B.3.1   | MACHINE CONFIGURATION                             | B.10  |
| B.3.2   | SPEED REDUCTIONS                                  | B.16  |
| B.3.2.1 | SPEED REDUCTION FOR STABILIZERS                   | B.16  |
| B.3.2.2 | SPEED REDUCTION FOR BOOMS ABOVE HORIZONTAL        | B.17  |
| B.3.2.3 | SPEED REDUCTION AT END-OF-STROKE                  | B.18  |
| B.3.2.4 | SPEED RAMPS                                       | B.21  |
| B.3.2.5 | SPEED REDUCTIONS DUE TO BOOM OUTREACH             | B.22  |
| B.3.2.6 | SPEED REDUCTIONS FOR BOOMS DUE TO TILTING ANGLE   | B.24  |
| B.3.2.7 | SPEED REDUCTIONS FOR EXT/ROT DUE TO TILTING ANGLE | B.26  |
| B.3.2.8 | SPEED REDUCTION FOR SLEWING OUTSIDE THE HC AREA   | B.28  |
| B.3.2.9 | SPEED REDUCTION FOR B1/B2/EXT OUTSIDE THE HC AREA | B.30  |
| B.4     | DEVICES                                           | B.31  |
| B.4.1   | PARAMETERS AND FIRMWARE LOADING                   | B.31  |
| B.5     | TROUBLESHOOTING                                   | B.32  |
| С       | ANNEXES                                           | C 1   |
| Č 1     | INSTALLATION OF PARTS OF CLIST                    | C 1   |
| C 1 1   | INSTALLATION AND ACTIVATION OF CLIST              | C 1   |
| C 1 2   |                                                   | C 5   |
| C 1 3   | INSTALLATION OF CUST LAUNCHER                     | C 5   |
| C.2     | LIST OF DEVICES                                   | . C.7 |
| -       |                                                   | - 4   |
| D       |                                                   | U.1   |
| D.1.1   | CALIBRATION SETTINGS                              | . D.2 |
| D.1.2   | STABILITY CALIBRATION MODE                        | . D.3 |
| D.1.3   | STABILITY TEST                                    | . D.3 |

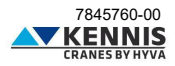

### INTRODUCTION

Scope of this guideline is to provides information on how to install and use the CUST software for setting Kennis cranes that comply with EN12999:2020 and EN13849.

In addition, this manual aims also to:

- improve the user experience by making it easier to learn how to use your software.
- explain the crane's configuration concepts as well as the procedure for stability calibration.
- reduce the support burden by giving the user the ability to solve his own problems.

| HOMEPAGE        | LEVEL 1                         | LEVEL 2                             |
|-----------------|---------------------------------|-------------------------------------|
|                 | Stability Calibration           | -                                   |
|                 | Installed Test                  | -                                   |
| CALIBRATIONS    | Tilt Sensor Zero                | -                                   |
| CALIBRATIONS    | Crane Rest Pressure Autosetting | -                                   |
|                 | Rotation Calibration            | -                                   |
|                 | Extensions Cable Reel Setting   |                                     |
|                 | Machine Configuration           | -                                   |
|                 |                                 | Stabilizer Speed                    |
|                 |                                 | Above Horizontal                    |
|                 |                                 | End Stroke Cylinders                |
|                 |                                 | Ramps                               |
| CONFIGURATIONS  | Speed Poductions                | Boom Crane Empty                    |
|                 | Speed Reductions                | Boom Crane Loaded                   |
|                 |                                 | End of Inclination Limit (Booms)    |
|                 |                                 | End of Inclination Limit (Ext/Rot)  |
|                 |                                 | End of High Capacity Area CCW/CW    |
|                 |                                 | End of High Capacity Area B1/B2/Ext |
| DEVICES         | Parameters and Firmware Loading | -                                   |
| FACTORY TEST    | N/A                             | -                                   |
| TROUBLESHOOTING | Keypad                          | -                                   |

### **MENU OVERVIEW**

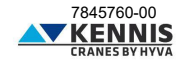

### A INSTALLATION OF CUST

### A.1 SYSTEM REQUIREMENTS

- Operating system: Microsoft Windows 10 or higher

- Communication interface: USB port 2.0 or higher

### A.2 HOW TO CONNECT TO THE CRANE

The following parts are needed to connect the PC to the crane's electronic system:

| CODE    | DESCRIPTION                                  |
|---------|----------------------------------------------|
| 3311862 | USB programmer                               |
| 5160092 | Cable from DB9 to M12 (L=10m)                |
| 3312107 | Cable from M12 to multilink connector (L=1m) |

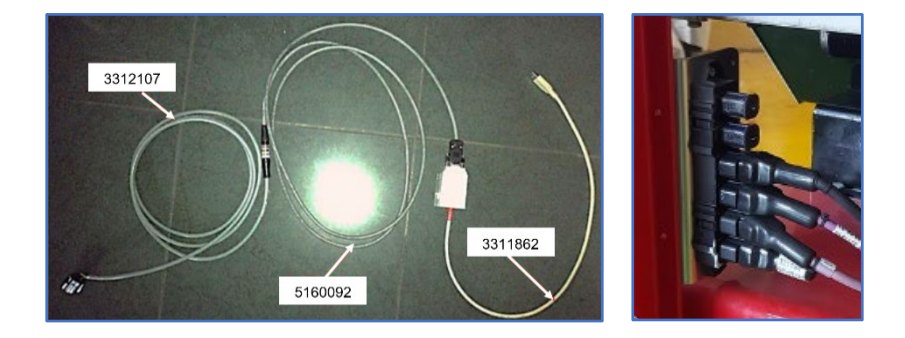

The end of cable 3312107 shall be connected to the multilink connector on the crane.

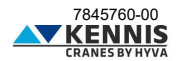

### A.3 INSTALLATION AND ACTIVATION OF CUST

Follow the steps below to install and activate the software.

1. Copy the archive "New Electronics EN12999-2020 + CUST" on your desktop and extract it.

|          | Apri                                            |   |
|----------|-------------------------------------------------|---|
| S        | Condividi con Skype                             |   |
| w        | Esegui una scansione alla ricerca di malware    |   |
| u.       | Open with WinRAR                                |   |
| <b>W</b> | Extract files                                   |   |
| <b>W</b> | Extract Here                                    |   |
| W        | Extract to New Electronics EN12999-2020 + CUST\ |   |
| D        | Visualizza file                                 |   |
| -        | Analizza con Microsoft Defender                 |   |
| È        | Condivisione                                    |   |
|          | Apri con                                        | > |

2. Copy the entire folder "New Electronics EN12999-2020 + CUST" in your "C:\" disk.

| > Questo PC ⇒ C | DS (C:)                             | ٽ ~              | , ○ Cerca in OS ( |
|-----------------|-------------------------------------|------------------|-------------------|
| ^               | Nome                                | Ultima modifica  | Тіро              |
|                 | National Instruments Downloads      | 12/07/2012 11:18 | Cartella di file  |
|                 | New Electronics EN12999-2020 + CUST | 18/10/2023 15:00 | Cartella di file  |
|                 | NVIDIA                              | 21/03/2019 18:42 | Cartella di file  |
|                 | OneDriveTemp                        | 15/05/2020 08:14 | Cartella di file  |

3. Open this folder and browse subfolders to "...\Installation".

| C:\New Electronics EN12999-2020 + C | UST\S | oftware CUST\Installation | $\sim$     | Ō                | Q                  |
|-------------------------------------|-------|---------------------------|------------|------------------|--------------------|
| pido                                | ^     | Nome                      | Ulti       | ima mo           | difica             |
| Hyva Global B.V                     |       | Components                | 26/<br>26/ | 10/202<br>10/202 | 3 13:10<br>3 14:06 |

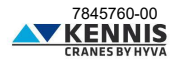

4. Launch the "CUST\_HCE\_INSTALLER.bat" installation file, using "right-click" and "**VRun as** administrator" (Esegui come amministratore).

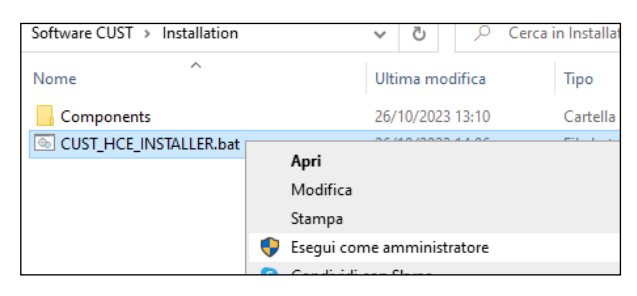

Administrator rights account is needed: please ask to your local IT support.

- 5. The CUST installer will start.
- 6. Click Next > (Avanti >) at every step.

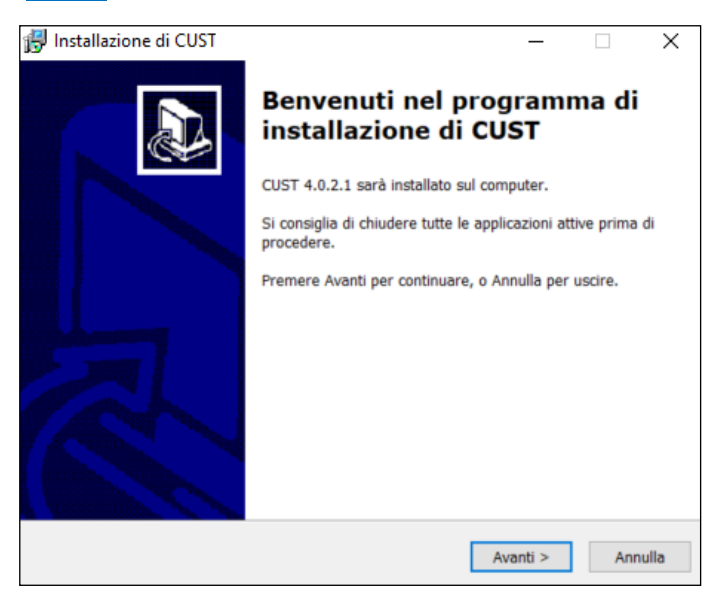

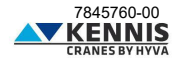

| Selezione della cartella di install | azione                       |               |          |
|-------------------------------------|------------------------------|---------------|----------|
| Dove si vuole installare CUST?      |                              |               | C        |
| CUST sarà installato nella          | a seguente cartella.         |               |          |
| Per continuare, premere Avanti.     | Per scegliere un'altra carte | ella, premere | Sfoglia. |
| C:\Program Files (x86)\COBO\CI      | UST                          |               | Sfoglia  |
|                                     |                              |               |          |
|                                     |                              |               |          |
| Sono richiesti almeno 173,7 MB d    | di spazio sul disco.         |               |          |

| 🙀 Installazione di CUST                                                                              | _        |           | ×       |  |
|----------------------------------------------------------------------------------------------------|----------|-----------|---------|--|
| Selezione della cartella nel Menu Avvio/Start<br>Dove si vuole inserire i collegamenti al programma? |          |           |         |  |
| Saranno creati i collegamenti al programma nella segu<br>Menu Avvio/Start.                           | iente ca | rtella de | I       |  |
| Per continuare, premere Avanti. Per selezionare un'altra cartel                                      | la, pren | nere Sfo  | glia.   |  |
| COBO\CUST                                                                                            |          | Sfogli    | a       |  |
|                                                                                                    |          |           |         |  |
|                                                                                                    |          |           |         |  |
|                                                                                                    |          |           |         |  |
|                                                                                                    |          |           |         |  |
|                                                                                                    |          |           |         |  |
|                                                                                                    |          |           |         |  |
| < Indietro                                                                                           | Avanti > |           | Annulla |  |

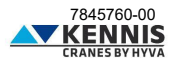

7. Click Install (Installa).

| ronto per l'installazione                                                           |                           | 1   |
|-------------------------------------------------------------------------------------|---------------------------|-----|
| Il programma di installazione è pronto per iniziare<br>computer.                    | l'installazione di CUST   | sul |
| Premere Installa per continuare con l'installazione,<br>modificare le impostazioni. | , o Indietro per rivedere | 0   |
| Cartella di installazione:<br>C:\Program Files (x86)\COBO\CUST                      |                           | ^   |
| Cartella del menu Avvio/Start:<br>COBO\CUST                                         |                           |     |
|                                                                                     |                           |     |
| 0                                                                                   |                           | >   |

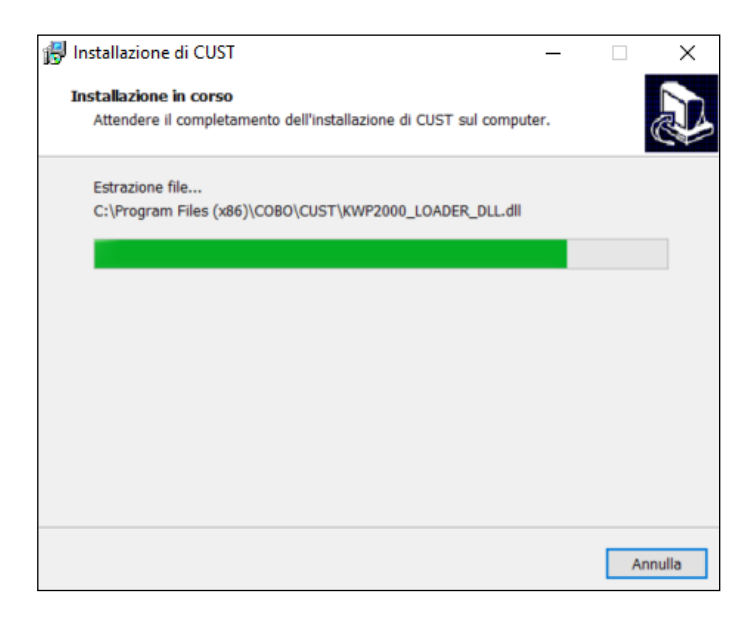

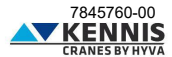

8. Click **Finish** (Fine).

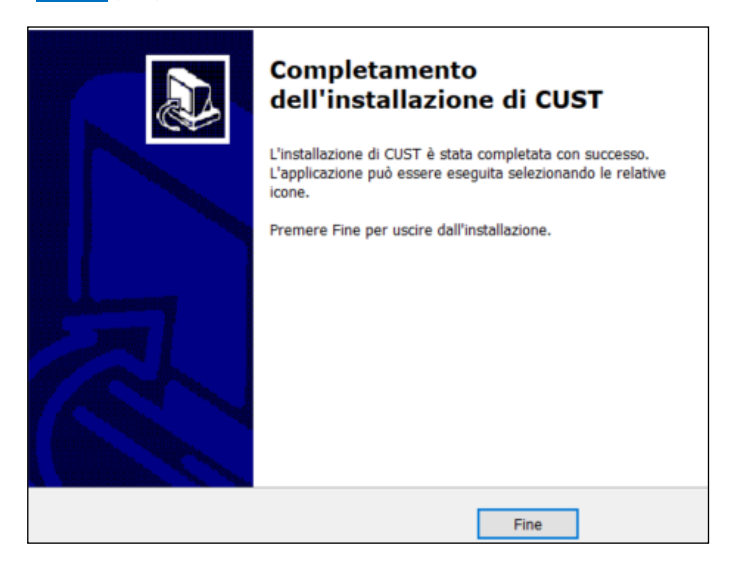

The USB driver installation files will start. They are 3 files, and it will start 3 times.
 Proceed with all the steps installation wizards, always clicking Next > and selecting all the components proposed.

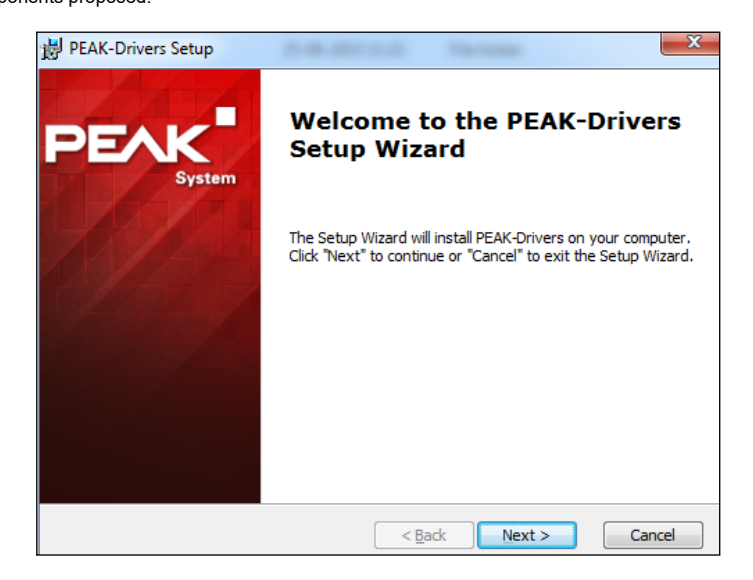

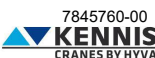

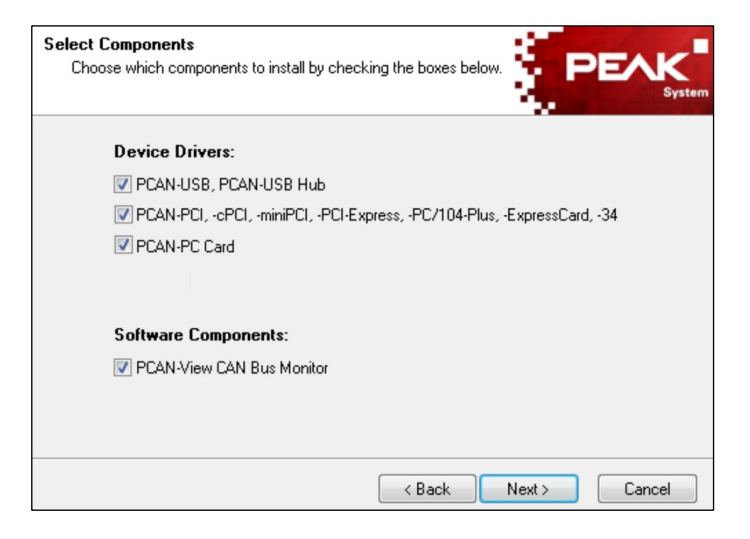

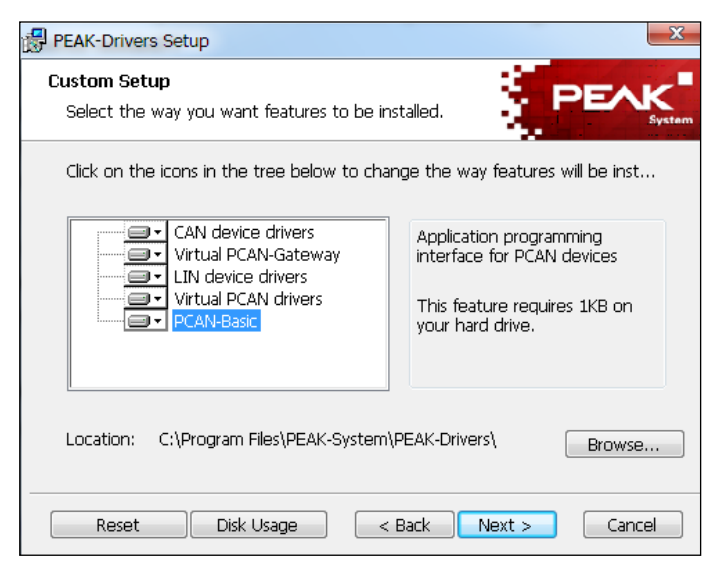

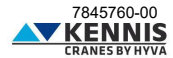

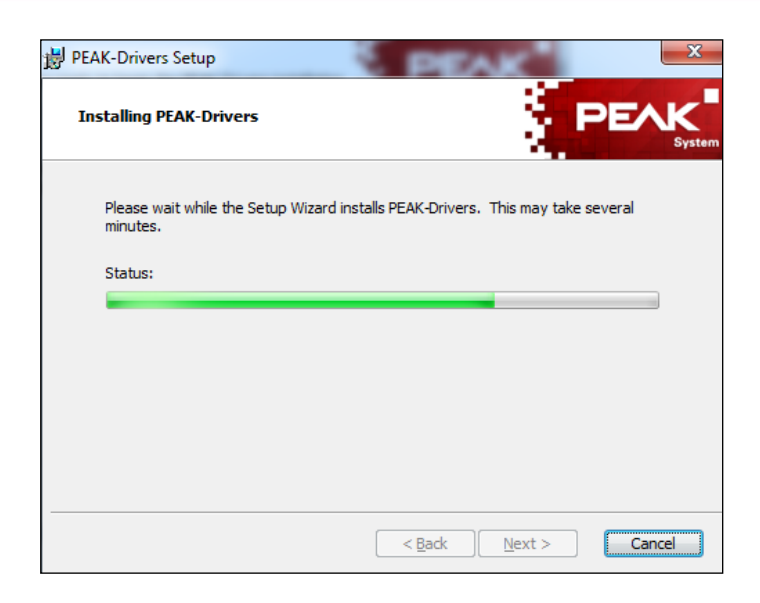

11. Click **Finish** (Fine).

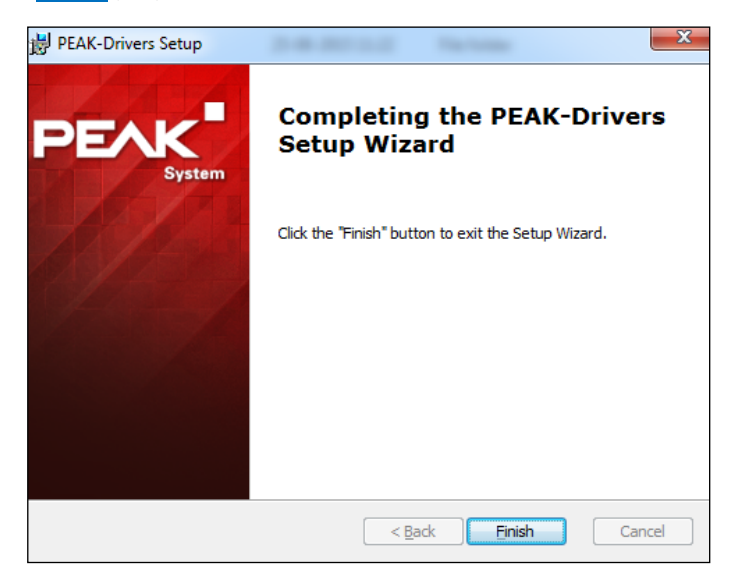

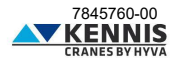

12. The CUST launcher application will be installed and a desktop shortcut will be created. For more information please see A.5.

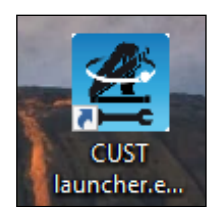

13. Then the licensing program will start. An error could occur, but it can be ignored: click **OK**.

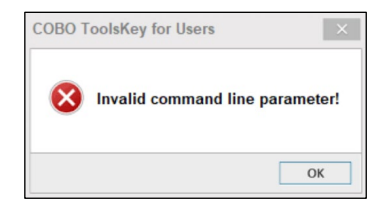

14. Click the 3-dot button ... on the top right corner.

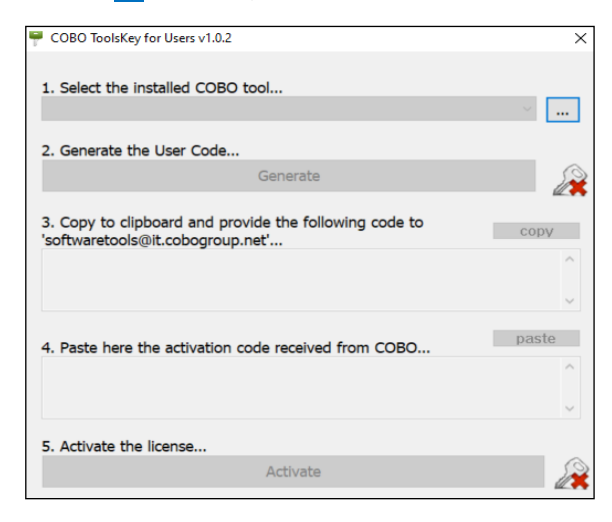

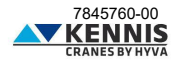

15. Select the path where the CUST is installed, "C:\Programs (x86)\COBO\CUST", and select the file "CUST.exe".

| T                     | ogrammi (x86) / COBO / COST | v 0              | Cerca in COST      |        |
|-----------------------|-----------------------------|------------------|--------------------|--------|
| Organizza 👻 Nuova c   | artella                     |                  |                    | . ?    |
| Documenti ^           | Nome                        | Ultima modifica  | Tipo               | Dimens |
| Download              | bearer                      | 23/06/2022 15:54 | Cartella di file   |        |
| 🔚 Immagini            | Drivers                     | 23/06/2022 15:54 | Cartella di file   |        |
| Musica                | log                         | 23/06/2022 15:55 | Cartella di file   |        |
| 🧊 Oggetti 3D          | platforms                   | 23/06/2022 15:54 | Cartella di file   |        |
| Video                 | resources                   | 04/10/2021 16:11 | Cartella di file   |        |
| Disco locale (C:)     | 🎋 CUST.exe                  | 06/05/2022 09:58 | Applicazione       | 6.78   |
| 🗸 diseani pdf rw (    | HyvaStarter.exe             | 05/10/2021 10:24 | Applicazione       | 1      |
| 🛫 disegni_pdf (\\sı   | 🔀 unins000.exe              | 23/06/2022 15:51 | Applicazione       | 1.15   |
| 🛫 w1 (\\sunx386) (    |                             |                  |                    |        |
| 🛫 disegni (\\192.16   |                             |                  |                    |        |
| Service Foto Produtte | <                           |                  |                    |        |
| Nome                  | file: CUST.exe              | ~ (              | COBO Tools (*.exe) | ~      |

16. Click Generate to generate the User Code.

| 👎 COBO ToolsKey for Users v1.0.2 🛛 🗙                   |
|--------------------------------------------------------|
|                                                        |
| 1. Select the installed COBO tool                      |
| CUST v4.000.0002 ~                                     |
|                                                        |
| 2. Generate the User Code                              |
| Generate                                               |
|                                                        |
| 3. Copy to clipboard and provide the following code to |
| 'softwaretools@it.cobogroup.net'                       |
| ^                                                      |
|                                                        |
| ×                                                      |
| paste                                                  |
| 4. Paste here the activation code received from COBO   |
| ^                                                      |
|                                                        |
| · · · · · · · · · · · · · · · · · · ·                  |
| 5. Activate the license                                |
| Activate                                               |
|                                                        |

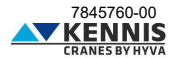

17. Copy the Code and send it by email to "softwaretools@it.cobogroup.net", by specifying that the license request is for HCE.

| CODO IDDISKO                                                | / for Users v1.0.2                                                                |                                                                  | )        |
|-------------------------------------------------------------|-----------------------------------------------------------------------------------|------------------------------------------------------------------|----------|
| 1. Select the i                                             | nstalled COBO tool                                                                |                                                                  |          |
| CUST                                                        |                                                                                   | v4.000.0002 ~                                                    |          |
| 2. Generate th                                              | ne User Code                                                                      |                                                                  |          |
|                                                             | Gene                                                                              | erate                                                            | Sin      |
|                                                             |                                                                                   |                                                                  | _        |
| <ol> <li>Copy to clip<br/>'softwaretools</li> </ol>         | pboard and provide th<br>@it.cobogroup.net'                                       | ne following code to cop                                         | v        |
| 3. Copy to clip<br>'softwaretools<br>3F196FF9E<br>259956221 | pboard and provide th<br>@it.cobogroup.net'<br>3D8062B9CAFE349<br>LDDCE2443E196DF | e following code to cop<br>403140079E8E4A929306FFAC<br>8228A10AB | <b>v</b> |

18. COBO Group will then reply by sending a zip file containing an activation code and instructions about how to copy the entire file on your laptop. Do NOT follow the instructions below but proceed please with the next steps in this document. Save the file anywhere on your PC.

| 3b6.zip<br>548 byte                                                                                                    | ]                                                                    |                                                            |  |  |  |  |
|----------------------------------------------------------------------------------------------------|----------------------------------------------------------------------|------------------------------------------------------------|--|--|--|--|
| 통 Traduci messaggio in: Italiano                                                                                                    | Non tradurre mai da: Inglese                                         | Preferenze di traduzione                                   |  |  |  |  |
| Here IS your License File 3B6.key (zipped)<br>Please copy it unzipped into this folder %APPDATA%\CUST<br>[Starting from release 1.2.4.8, Itcesse file is stored in %APPDATA%\CUST] |                                                                      |                                                            |  |  |  |  |
| %APPDATA%<br>Windows 2000, XP, and 2003 (<br>Windows Vista, 7, 8 and 10 (                                                                                                    | C:\Documents and Settings\<<br>C:\Users\ <user name="">\AppDa</user> | us <del>er name&gt;\</del> Application Data<br>ata\Roaming |  |  |  |  |

19. Unzip and open the "**3b6.KEY**" file with Notepad: right click  $\rightarrow$  "**Open with...**"  $\rightarrow$  "**Notepad**".

|                        |   | Apri                            |          |                                              |
|------------------------|---|---------------------------------|----------|----------------------------------------------|
| pboard and provide the |   | Modifica                        |          |                                              |
| s@it.cobogroup.net'    | 6 | Condividi con Skype             |          |                                              |
| BD8062B9CAFE3494       |   | 7-Zip                           | >        |                                              |
| IDDCHZWWJEIJODFO       |   | Analizza con Microsoft Defender |          |                                              |
|                        | È | Condivisione                    |          |                                              |
| lizza                  |   | Apri con                        |          |                                              |
|                        |   | Add to archive                  |          |                                              |
|                        |   | Add to "3b6.rar"                |          | Come vuoi aprire questo file?                |
|                        |   | Compress and email              |          |                                              |
|                        |   | Compress to "3b6.rar" and email |          | Blocco note                                  |
| v Ö 🗸 G                |   | Ripristina versioni precedenti  |          |                                              |
| Nome                   |   | Invia a                         | >        | Cerca un'app in Microsoft Store              |
| Old                    |   | Taglia                          |          |                                              |
| PLUG-IN                |   | Copia                           |          | Altre app ↓                                  |
| PROGETTO A 008         |   | Crea collegamento               |          |                                              |
| PROGETTO E 009         |   | Elimina                         |          | Usa sempre questa app per aprire i file .KEY |
| PROGETTO K 011         |   | Rinomina                        |          |                                              |
| SPECIFICHE HCE         |   | Description                     |          | OK                                           |
| 3b6.KEY                | _ | Proprieta                       |          | OK                                           |
| 🔯 3b6.zip              |   | 27/07/20                        | 21 15:02 |                                              |

20. Select the entire text and copy it.

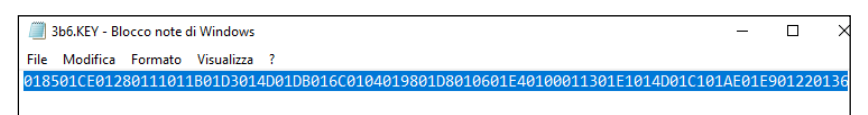

21. Click **paste** at step "4." in the window and then click **Activate**.

| 1. Select the insta                                                                                                 | illed COBO tool                                                                                                    |   |
|----------------------------------------------------------------------------------------------------|----------------------------------------------------------------------------------------------------|---|
| CUST                                                                                                    | v4.000.0002 ~                                                                                                    |   |
| 2. Generate the L                                                                                                   | ser Code                                                                                                    |   |
|                                                                                                    | Generate                                                                                                    | S |
| 3. Copy to clipbo<br>softwaretools@it                                                                               | ard and provide the following code to copy                                                                                                    |   |
|                                                                                                    |                                                                                                    |   |
| 3F196FF9BD8<br>259956221DD                                                                                          | 062B9CAFE349403140079E8E4A929306FFAC0<br>CE2443E196DF8228A10AB                                                                                                    | 1 |
| 3F196FF9BD8<br>259956221DD<br>4. Paste here the                                                                     | 062B9CAFE349403140079E8E4A929306FFAC0<br>CE2443E196DF8228A10AB<br>activation code received from COBO                                                                                                    |   |
| 3F196FF9BD8<br>259956221DD<br>4. Paste here the<br>01C60148013<br>0187010401A<br>01CE0122012                        | 062B9CAFE349403140079E8E4A929306FFAC0<br>CE2443E196DF8228A10AB<br>activation code received from COBO<br>paste<br>c0178018401CF0126011101A101F301E701AA<br>601D8011C01E00126011201FC014601BA01AE<br>C018001DA01CE017A01BC01C60148013C0176      |   |
| 3F196FF9BD8<br>259956221DD<br>4. Paste here the<br>01C60148013<br>0187010401A<br>01CE0122012<br>5. Activate the lic | 062B9CAFE349403140079E8E4A929306FFAC0<br>CE2443E196DF8228A10AB<br>activation code received from COBO paste<br>C0178018401CF0126011101A101F301E701AA<br>601D8011C01E00126011201FC014601BA01AE<br>C018001DA01CE017A01BC01C60148013C0178<br>anse |   |

22. Run the program "CUST.exe" and check that the screen appears like below.

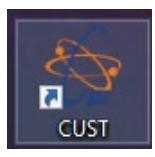

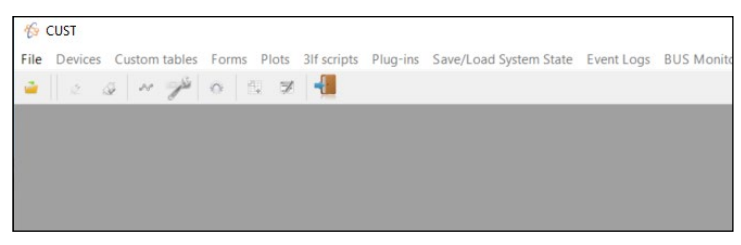

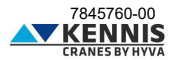

**Note 1**: The errors related to the program are shown in the lower left corner. If the USB device is not connected, the following message will appear:

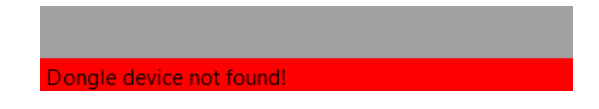

**Note 2**: If the USB device is connected but the crane is not connected or powered off, or in case of any other CAN-Bus line failure, the following message will appear:

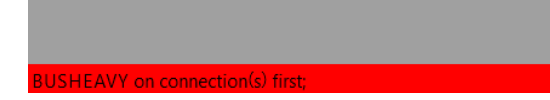

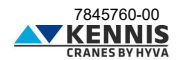

### A.4 CONFIGURATION OF USB HARDWARE

It is possible that the drivers are correctly installed but the USB device is not configured automatically. In this case the led on the dongle is not flashing. In this case proceed as follows.

- 1. Open "Control panel > Hardware and sounds > CAN Hardware".
- 2. If Active Device "USB" is not selected, please select it. Click OK

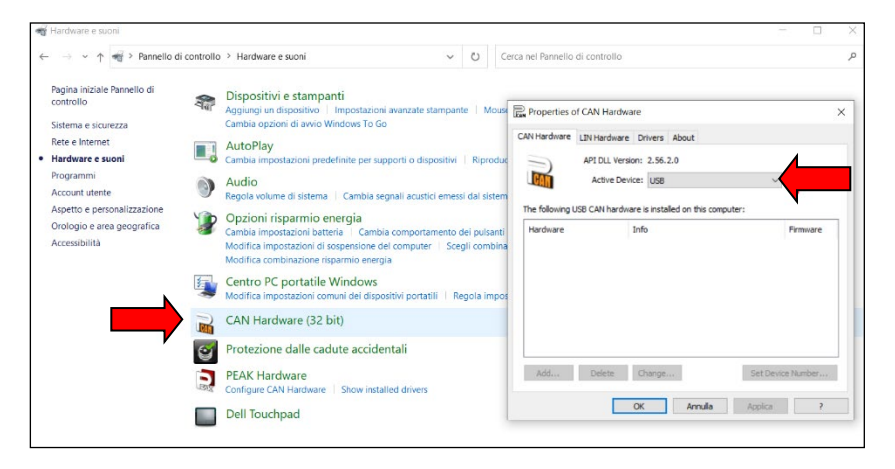

- 3. Open "Control panel > Hardware and sounds > Peak Hardware".
- 4. If Active Device "USB" is not selected, please select it. Click OK

| Hardware e suoni                                                           |                                                                                                    |                             |                                                    | - 0            |    |
|----------------------------------------------------------------------------|----------------------------------------------------------------------------------------------------|-----------------------------|----------------------------------------------------|----------------|----|
| ightarrow $ ightarrow$ $ ightarrow$ Pannello d                             | i controllo > Hardware e suoni                                                                                                    | ~ () Ce                     | rca nel Pannello di controllo                      |                |    |
| Pagina iniziale Pannello di<br>controllo<br>Sistema e sicurezza            | Bispositivi e stampanti<br>Aggiungi un dispositivo    Impostazioni avanzate star<br>Cambia opzioni di avvio Windows To Go                                                          | npante   Mouse              | Gestione dispositivi                               |                |    |
| Rete e Internet<br>Hardware e suoni                                        | AutoPlay<br>Cambia impostazioni predefinite per supporti o dispo                                                                                                    | Properties of               | of PEAK Hardware                                   | ×              | £. |
| Programmi<br>Account utente                                                | Audio     Regola volume di sistema      Cambia segnali acustici                                                                                                    |                             | Active Device: USB                                 |                | 1  |
| Aspetto e personalizzazione<br>Orologio e area geografica<br>Accessibilità | Opzioni risparmio energia     Cambia impostazioni batteria     Cambia comportame     Modifica impostazioni di sospensione del computer     Modifica combinazione risparmio energia | The following C<br>Hardware | AN hardware is installed on this computer:<br>Info | Firmware       |    |
|                                                                            | Centro PC portatile Windows<br>Modifica impostazioni comuni dei dispositivi portatili                                                                                              |                             |                                                    |                |    |
|                                                                            | CAN Hardware (32 bit)                                                                                                    |                             |                                                    |                |    |
|                                                                            | Protezione dalle cadute accidentali                                                                                                    |                             |                                                    |                | 1  |
|                                                                            | PEAK Hardware<br>Configure CAN Hardware Show installed drivers                                                                                                    | Add                         | Delete Change                                      | Set Device ID, |    |
|                                                                            | Dell Touchpad                                                                                                    |                             | OK Annu                                            | alla Applica ? | i  |

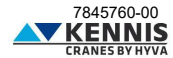

### A.5 CONFIGURATION OF CUST LAUNCHER

The CUST software is the platform where the Grapichal User Interface (GUI) runs. The GUI is composed of many project files (one for each different crane hardware) and one plug-in file: all these files are used by CUST.

A launcher application was created to run the CUST and all these files: it can scan the network, identify the software embedded in the crane's system and finally link the correct project file. All these files shall be collected in a single folder and the Launcher must point to them. These files have been put in "C:\" disk together with the files archive.

The Launcher is automatically installed and a desktop shortcut is created. It is pointing to these files by default in the "C:\" disk. If the Launcher runs properly, then you can skip this part.

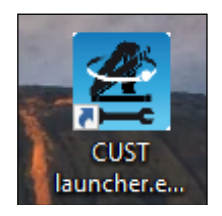

If the Launcher does not work or it is not pointing to the correct files, because installed a long time ago and pointing other folders, then proceed with the following manual procedure.

1. Open the CUST Launcher without any USB dongle connected and click Settings

| 📧 CUST launcher – 🗆 🗙   | E CUST launcher ? X |
|-------------------------|---------------------|
| Searching running class | Settings            |
|                         | CUST path           |
| Start Class found       | Projects folder     |
| O Start manually        | Plugin path         |
| Go                      | Timeout (seconds)   |
| Settings Exit           | Save Quit           |

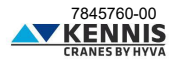

2. Click the 3-dot button ... on the right of "CUST path" textbox and link the "CUST.exe" file in your local "C:\" disk. Alternatively, just copy this path "C:\Program Files (x86)\COBO\CUST\CUST.exe". Then click **Open** (Apri).

| (x) Sector PC → OS (C:) → Programmi (x86) → COBO → CUST → D     (x) PC cerca in CUST     (x) PC cerca in CUST |                   |                  |                  |                  |  |
|----------------------------------------------------------------------------------------------------|-------------------|------------------|------------------|------------------|--|
| Organizza 👻 Nuova cartella                                                                                                    |                   |                  |                  | III 🔹 🔟 😮        |  |
| PROGRAMMI GRU                                                                                                    | Nome              | Ultima modifica  | Тіро             | Dimensione       |  |
| Programs new electronics                                                                                                    | bearer            | 16/09/2022 10:19 | Cartella di file |                  |  |
| SCAMBIO                                                                                                    | Drivers           | 16/09/2022 10:19 | Cartella di file |                  |  |
| Tell                                                                                                    |                   | 24/03/2023 13:43 | Cartella di file |                  |  |
| test ados                                                                                                    | platforms         | 16/09/2022 10:19 | Cartella di file |                  |  |
| test ados radio                                                                                                    | resources         | 19/07/2021 14:58 | Cartella di file |                  |  |
| TRAININGS                                                                                                    | CUST launcher.exe | 11/11/2021 09:09 | Applicazione     | 93 KB            |  |
| Winscopeann 1.31 - Winlo                                                                                                    | K CUST.exe        | 06/05/2022 09:58 | Applicazione     | 6.783 KB         |  |
|                                                                                                    | unins000.exe      | 16/09/2022 10:18 | Applicazione     | 1.159 KB         |  |
| Questo PC                                                                                                    |                   |                  |                  |                  |  |
| Desktop                                                                                                    |                   |                  |                  |                  |  |
| 🚔 Documenti                                                                                                    |                   |                  |                  |                  |  |
| 🖊 Download                                                                                                    |                   |                  |                  |                  |  |
| 📰 Immagini                                                                                                    |                   |                  |                  |                  |  |
| b Musica                                                                                                    |                   |                  |                  |                  |  |
| 🇊 Oggetti 3D                                                                                                    |                   |                  |                  |                  |  |
| Video                                                                                                    |                   |                  |                  |                  |  |
| • OS (C:) V                                                                                                    |                   |                  |                  |                  |  |
| Name film (197                                                                                                    |                   |                  |                  | CUST and (t and) |  |
| Nome file: CUSI                                                                                                    | .exe              |                  | ~                | CUSTEXE (.exe)   |  |
|                                                                                                    |                   |                  |                  | Apri Annulla     |  |

3. Click the 3-dot button ... on the right of "Projects folder" textbox and link the folder "\Projects" located in "C:\" disk in the archive. Alternatively, just copy this path "C:\New Electronics EN12999-2020 + CUST\Software CUST\Projects". Then click Select folder (Selezione cartella).

| ← → × ↑ 📮 « OS (C:) > New Electronics EN12999-2020 + CUST > Software CUST > Projects | ✓ Ö Cerca in Projects      |
|--------------------------------------------------------------------------------------|----------------------------|
| Organizza 👻 Nuova cartella                                                           |                            |
| Elmmagini Nome Ultima modifica Tipo                                                  | Dimensione                 |
| Musica                                                                               | di ricerca                 |
| Oggetti 3D                                                                           | a net ca                   |
| Video                                                                                |                            |
| 🛀 OS (C:)                                                                            |                            |
| 🛫 disegni_pdf_nv (\\192.168.'                                                        |                            |
|                                                                                      |                            |
| 🛫 w1 (\\192.168.101.50) (H:)                                                         |                            |
| 🛫 disegni (\\192.168.101.50) (                                                       |                            |
| 👳 collaudi officina (\\srv39ap                                                       |                            |
| TISEGNI (\\srv39file01) (X:)                                                         |                            |
| 👳 RADIOCOMANDI (\\srv39fi                                                            |                            |
| E LIMITATORI DI MOMENTO                                                              |                            |
| 💣 Rete                                                                               |                            |
| PCPALDROVANDI                                                                        |                            |
| QNAP02                                                                               |                            |
| SRV39DT004 V                                                                         |                            |
| Cartella: Projects                                                                   |                            |
|                                                                                      | Selezione cartella Annulla |

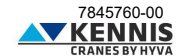

4. Click the 3-dot button ... on the right of "Plugin path" textbox and link the file "CUST-HCEplugin.dll" located on "C:\" disk in the archive. Alternatively, just copy this path "C:\New Electronics EN12999-2020 + CUST\Software CUST\Plug-in\CUST-HCE-plugin.dll". Then click Open (Apri).

| 🖆 Plugin selection                                     |                                     |                         |                    |                     | ×       |
|--------------------------------------------------------|-------------------------------------|-------------------------|--------------------|---------------------|---------|
| ← → ~ ↑ <mark> </mark> « OS (C:) → Ne                  | w Electronics EN12999-2020 + CUST > | Software CUST > Plug-in | ر ٽ v              | ○ Cerca in Plug-in  |         |
| Organizza 👻 Nuova cartella                             |                                     |                         |                    |                     | . ?     |
| A                                                      | Nome                                | Ultima modifica         | Тіро               | Dimensione          |         |
| > 🗶 Accesso rapido                                     | CUST-HCE-plugin.dll                 | 10/11/2023 16:50        | Estensione dell'ap | 8.123 KB            |         |
| > 🥌 OneDrive - Hyva Global B.V                         |                                     |                         |                    |                     |         |
| 🗸 💻 Questo PC                                          |                                     |                         |                    |                     |         |
| > Desktop                                              |                                     |                         |                    |                     |         |
| > Documenti                                            |                                     |                         |                    |                     |         |
| > E Immagini                                           |                                     |                         |                    |                     |         |
| > 🁌 Musica                                             |                                     |                         |                    |                     |         |
| > 🧊 Oggetti 3D                                         |                                     |                         |                    |                     |         |
| > 🚪 Video                                              |                                     |                         |                    |                     |         |
| > 🏪 OS (C:)                                            |                                     |                         |                    |                     |         |
| disegni_pdf_rw (\\192.168.1                            |                                     |                         |                    |                     |         |
| SDM (((192.168.101.207) (3) w1 (\\192.168.101.50) (H;) |                                     |                         |                    |                     |         |
| > 👳 disegni (\\192.168.101.50) (                       |                                     |                         |                    |                     |         |
| > 👳 collaudi officina (\\srv39ap 🗸                     |                                     |                         |                    |                     |         |
| Nome file: CUST                                        | /-HCE-plugin.dll                    |                         | ~ (                | CUST Plugin (*.dll) | ~       |
|                                                        |                                     |                         | [                  | Apri                | Annulla |

5. Enter Timeout value (10 is ok) and click Save .

| CUST launche      | r                                                                                | ? |      | Х |
|-------------------|----------------------------------------------------------------------------------|---|------|---|
|                   | Settings                                                                         |   |      |   |
| CUST path         | C:/Program Files (x86)/COBO/CUST/CUST.exe                                        |   |      |   |
| Projects folder   | C:/New Electronics EN12999-2020 + CUST/Software CUST/Projects                    |   |      |   |
| Plugin path       | C:/New Electronics EN12999-2020 + CUST/Software CUST/Plug-in/CUST-HCE-plugin.dll |   |      |   |
| Timeout (seconds) | 10                                                                               |   |      |   |
| Save              |                                                                                  |   | Quit |   |

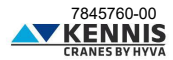

6. The CUST will now start with correct project based on crane connected.

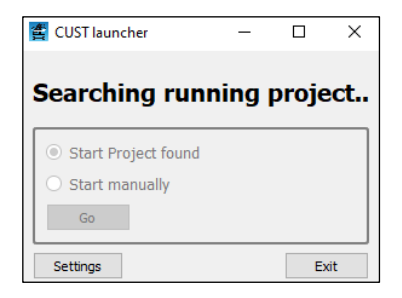

**Note 1 :** From now on the operations above mentioned are not needed anymore. In case of update we will share new projects and new plug-in files, to replace the existing ones in the same position. Attention! Do NOT move or delete these files and folders!

Note 2 : If the dongle is not connected, the following error will appear.

| CUST launcher                                                             | -       |      | ×   |
|---------------------------------------------------------------------------|---------|------|-----|
| Dongle device                                                             | e not f | ounc | !!  |
| <ul> <li>Start Class found</li> <li>Start manually</li> <li>Go</li> </ul> |         |      |     |
| Settings                                                                  |         | E    | kit |

If the crane is not connected, the project can be selected manually, clicking Go.

| 🖀 CUST launcher       | -  |   | ×   | CUST launcher — — X                                                      |
|-----------------------|----|---|-----|--------------------------------------------------------------------------|
| Project not found     | 1. |   |     | Pro: A-class (Prj008-Midac)                                              |
| O Start Project found |    |   |     | O AEP-class (Prj009-Midac+10core)           O S O P-class (Prj010-HE154) |
| Start manually        |    |   |     | • s • Kennis (Prj011-HE154+MC2M)                                         |
| Go                    |    | E | xit | Back ait                                                                 |

• Prj011: Kennis cranes

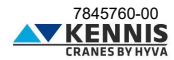

# Installer Manual CUST : Update

### A.6 UPDATING THE CUST

Generally, you shall not update the CUST, except if requested by our Aftersales Service (see Note 2). However, to update the application just replace the project files and/or the plug-in file: the project files manage the communication with the crane software; the plug-in file manages the Graphical User Interface of the CUST. Proceed as follows.

1. Download the new files from the server or received directly.

2. Copy all the files into the CUST software package folder, overwriting the existing ones (delete all existing Projects/Subprojects ".prj" files and Plug-in ".dll" files). Keep the same folder names and "Replace the files in the destination" (Sostituisci i file nella destinazione).

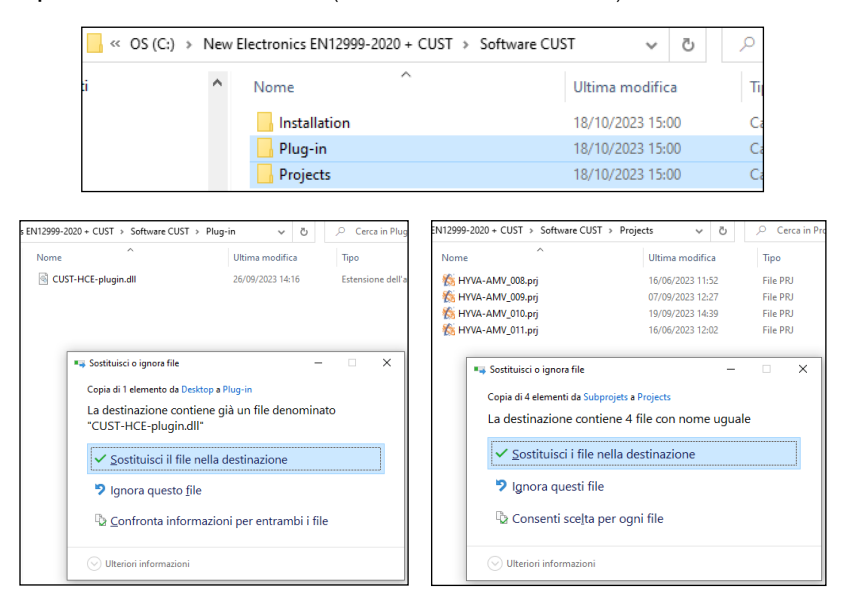

3. Run the CUST Launcher and check that the program runs properly.

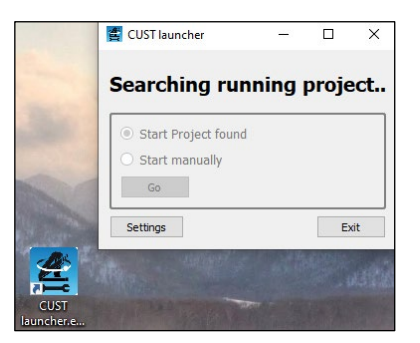

7845760-00

## Installer Manual CUST : Update

4. In case there is a problem, i.e. the launcher does not point to the updated files due to the wrong name of folders/files, please re-check the launcher configuration clicking "Settings" and follow the instructions given in A.5.

**Note 1 :** The last update dates of ".prj" and ".dll" files running with the application are shown on the CUST Home Page so you can compare them with the dates of files present on server.

| CUST Prj Last Update    | 230616  |
|-------------------------|---------|
| CUST Plugin Last Update | 230919  |
| CUST Plugin Vers        | 1.0.1.0 |

**Note 2**: Software versions of September 2023 and later require CUST version 4.0.2.3 or higher. If you are using a plug-in more recent you shall install the latest CUST version to get all needed components. Please download and run the latest installation file: follow all the steps described in the first installation (see A.3) till the end to update the existing files. Alternatively, you can install the CUST following the instructions given in C.1.1.

| Software CUST > Installation > Components |                                                                                                    |  |  |
|-------------------------------------------|----------------------------------------------------------------------------------------------------|--|--|
| obal B.V                                  | Nome<br>Mome<br>Story<br>COBO_TOOLS_KEY_USER.exe<br>COBO_TOOLS_KEY_USER.exe<br>COST launcher.exe<br>Story<br>CUST launcher.exe<br>Story<br>CUST launcher<br>Story<br>CUST_4.0.2.3 Setup_P.exe |  |  |

You shall not activate the License Code once again.

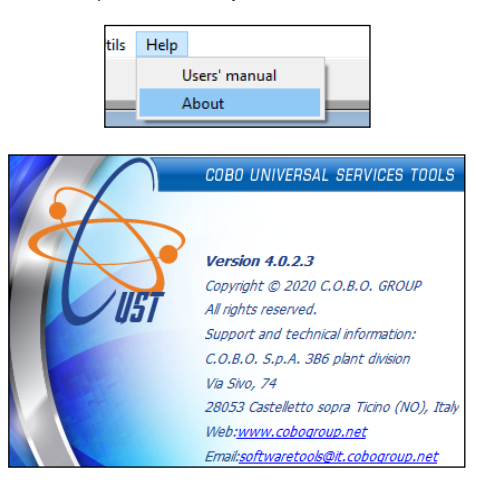

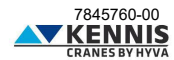

# Installer Manual CUST : Login

### A.7 LOGIN

When the crane project is detected\selected and the plug-in is launched then it is necessary to login. Please proceed as follows.

1. First select your access level (User name).

| User name |      |  |
|-----------|------|--|
| USER 👻    |      |  |
| Password  |      |  |
|           |      |  |
| Ok        | Exit |  |

| Operator  | Password<br>request | Pin1+Pin2<br>request | Accessible Menus                                               |
|-----------|---------------------|----------------------|----------------------------------------------------------------|
| USER      | No                  | No                   | Home Page                                                      |
| INSTALLER | No                  | Yes                  | Homepage, Calibration, Configuration, Devices, Troubleshooting |
| FACTORY   | Yes                 | No                   | Factory test                                                   |
| ADMIN     | Yes                 | No                   | All menus and options                                          |

### 2. Select "INSTALLER".

| User name |     |
|-----------|-----|
| USER      | •   |
| USER      |     |
| INSTALLER |     |
| FACTORY   | ~~~ |
| ADMIN     |     |

3. Type spacebar " " as password.

4. Click **OK**. The plug-in will be activated (this will take a few seconds).

5. Enter Pin1 and Pin2 codes, then click **Submit**. These codes are personal, and they are the same used in the past for other systems: if you do not have, please contact our Aftersales Service.

| Pin 1 📡 |      |
|---------|------|
| Pin 2   |      |
| Submit  | Exit |

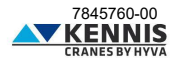

# Installer Manual CUST : Homepage

### B HOW TO USE THE CUST AND SET THE CRANE

### B.1 HOMEPAGE

The Homepage shows the main crane's data in real time: these parameters cannot be changed.

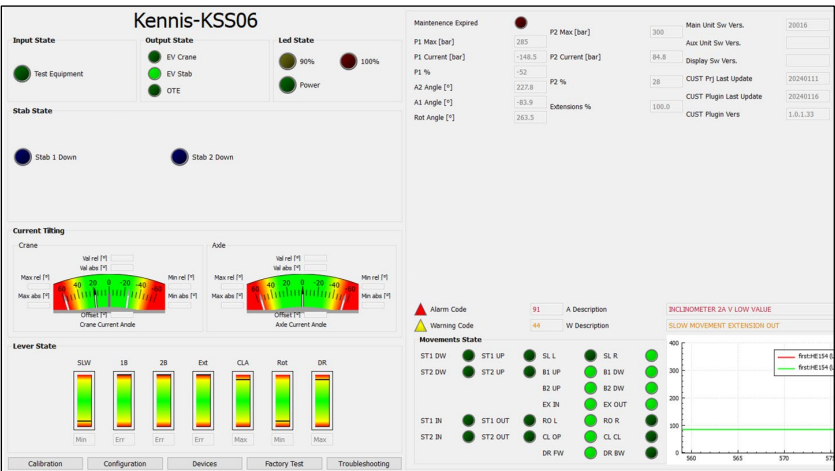

KENNIS

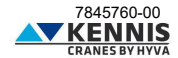

# Installer Manual CUST : Homepage

| INDICATORS                            | DESCRIPTIONS                                                                                                    |
|---------------------------------------|----------------------------------------------------------------------------------------------------|
| Input State                           |                                                                                                    |
| Test Equipment                        | If OFF the crane is working: the pressure at distr. inlet exceeds a given threshold.                                                    |
| Output State                          |                                                                                                    |
| EV Crane                              | Status of electrovalve on crane distr. If ON, all crane movements are permitted.                                                        |
| EV Stab                               | Status of electrovalve on stab. distr. If ON, all stab. movements are permitted.                                                        |
| OTE                                   | Status of auxiliary electrovalve, OTE. If ON, the crane can be operated.                                                                |
| Led State                             |                                                                                                    |
| 90%                                   | If ON, "P1 Current" exceeds 90%/100% "P1 Max"                                                                                           |
| Power                                 | If ON, the crane is powered and connected.                                                                                              |
| Stab State                            |                                                                                                    |
| Stab 1 Down                           | If ON, the stabilizer foot 1 is down                                                                                                    |
| Stab 2 Down                           | If ON, the stabilizer foot 2 is down                                                                                                    |
| Tilting angle - Crane/Axle            |                                                                                                    |
| Val rel [º]                           |                                                                                                    |
| Val abs [°]                           | Relative and absolute current tilt angles (Val) detected by the crane tilt sensor and the axle tilt sensor (only with KSS07).           |
| 00<br>01<br>0ffset [1]                | On the left and on the right the Min/Max values allowed are shown.<br>"Offset" is the difference between "Val rel" and "Val abs".       |
| Lever State                           | Bar indicators showing the travels of control levers.                                                                                   |
|                                       | SLW : crane slewing                                                                                                    |
| SLW 1B 2B Ext                         | 1B : 1st boom articulation                                                                                                    |
|                                       | Ext : hydraulic boom extensions                                                                                                    |
|                                       | CLA : clamp                                                                                                    |
|                                       | Rot : rotor<br>DR : driving on trailer                                                                                                  |
| 0 0 0 0                               | Manual cranes have digital indicators ON/OFF.                                                                                           |
|                                       | Radio-controlled cranes have indicators showing the exact lever travel.                                                                 |
| Maintenance expired                   | (Not Available)                                                                                                    |
| P1 Max [bar]                          | Pressure limit for 1st boom cylinder (constant value)                                                                                   |
| P1 Current [bar]                      | Current pressure detected in the 1st boom cylinder.                                                                                     |
| P1 %                                  | Ratio between "P1 Current" and "P1 Max", expressed as percentage                                                                        |
| B2 Angle [°]                          | Current inclination angle of 2nd boom with respect to the horizontal                                                                    |
| B1 Angle [°]                          | Current inclination angle of 1st boom with respect to the horizontal                                                                    |
| Rot Angle [°]                         | Current slewing angle of column: 0° is towards the opposite direction of frontboard                                                     |
| P2 Max [bar]                          | Pressure limit for 2nd boom cylinder (constant value).                                                                                  |
| P2 Current [bar]                      | Current pressure detected in the 2nd boom cylinder                                                                                      |
| P2 %                                  | Ratio between "P2 Current" and "P2 Max", expressed as percentage                                                                        |
| Extensions %                          | Current extension of 2nd boom (if sensor is present)                                                                                    |
| Main Unit Sw Vers.                    | Current software version on the master controller (HE154)                                                                               |
| Aux. Unit SW Vers.<br>Display Sw Vers | Current software version on the slave controller (MC2M)<br>Current software version on the display (Tera7)                              |
| Alarm Code                            | Current alarm code                                                                                                    |
| Warning Code                          | Current warning code                                                                                                    |
| A Description                         | Description of current alarm                                                                                                    |
| W Description                         | Description of current warning                                                                                                    |
|                                       | Indicators for the logic state signal of movements while using a lever.                                                                 |
| Movements State                       | For manual and radio cranes the indicator is ON when the relevant movement is<br>active (see legend of control levers for Lever State). |

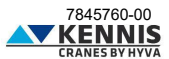

# Installer Manual CUST : Homepage

Pressure graph Timeline of P1 and P2 pressures (see below).

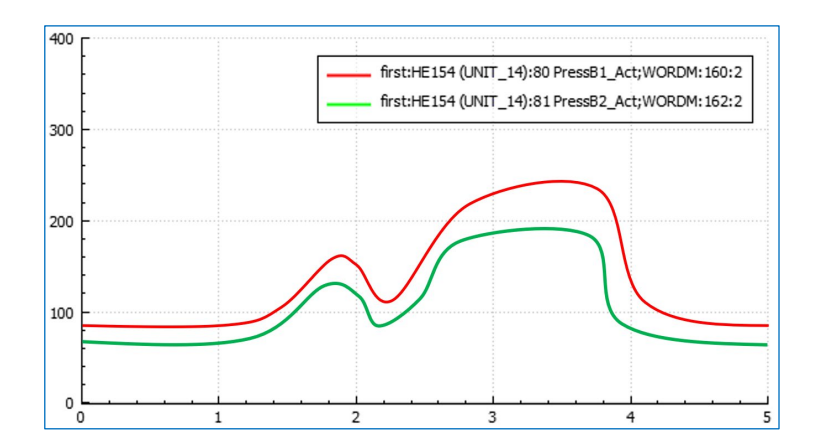

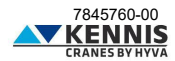

### B.2 CALIBRATIONS

This section allows to perform the calibration of the stability and the sensors.

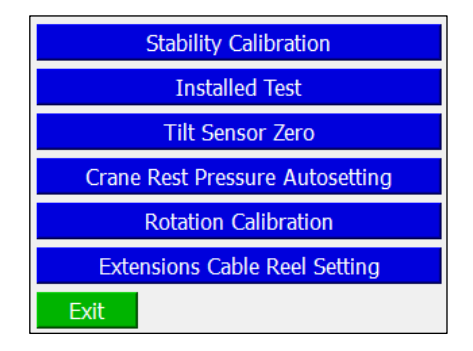

| BUTTONS | DESCRIPTIONS              |  |
|---------|---------------------------|--|
| Exit    | It exits the calibration. |  |

### B.2.1 STABILITY CALIBRATION

The Annex D describes the procedure to perform the stability calibration.

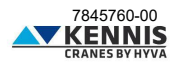

### B.2.2 INSTALLED TEST

This function allows to perform the Installed Test with increased load capacity.

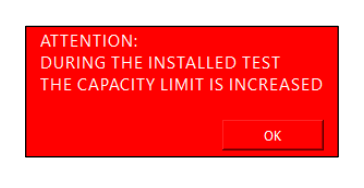

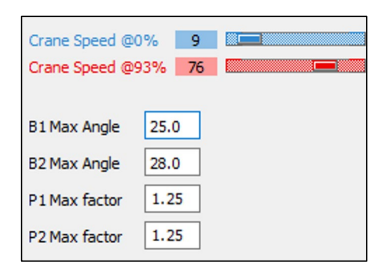

| PARAMETERS       | DESCRIPTIONS                                                                                                    |  |
|------------------|----------------------------------------------------------------------------------------------------|--|
| Crane Speed @0%  | Speed percentage for all crane movements, with engine at 0% rpm.                                                  |  |
| Crane Speed @93% | Speed percentage for all crane movements, with engine at 93% rpm.                                                 |  |
| B1 Max Angle     | Max. allowed inclination angle for 1st boom.                                                                      |  |
| B2 Max Angle     | Max. allowed inclination angle for 2nd boom.                                                                      |  |
| P1 Max factor    | Increase factor for the 1st boom cylinder pressure limit.<br>P1 Test = P1 Nom x P1 Max factor.                    |  |
| P2 Max factor    | Increase factor for the 2nd boom cylinder pressure limit during calibration.<br>P2 Test = P2 Nom x P2 Max factor. |  |

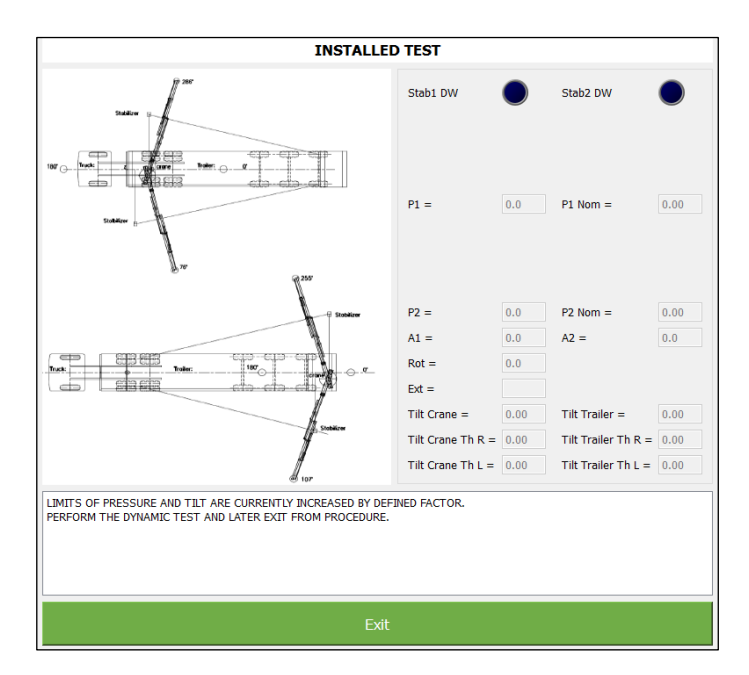

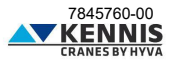

### B.2.3 TILT SENSOR ZERO

This function allows to eliminate the difference between two redundant signals given by the tilt sensors. It is recommended to perform this procedure in case of replacement of a sensor.

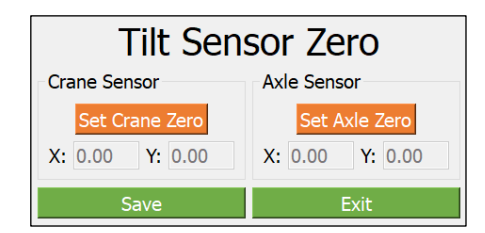

The test must be performed with crane and vehicle in horizontal position and without oscillations.

|                 | BUTTONS        |   | DESCRIPTIONS                                                                                                    |
|-----------------|----------------|---|----------------------------------------------------------------------------------------------------|
|                 | Set Crane Zero |   | It sets the crane tilt sensor to zero.                                                                                                    |
|                 | Set Axle Zero  |   | It sets the axle tilt sensor to zero.                                                                                                    |
|                 | Save           |   | It saves the setting.                                                                                                    |
|                 | Exit           |   | It exits this function.                                                                                                    |
| X: 0.00 Y: 0.00 |                | 0 | Difference in degrees between the two redundant signals from a tilt sensor,<br>along the X-axis and the Y-axis, respectively.<br>If a value if higher than 1.0°, then it is not possible to set to zero: in this case<br>you must re-mount the sensor, paying most attention to tightening torque of<br>bolts. If the problem persists, you must replace the sensor. |

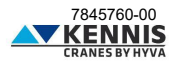

### B.2.4 CRANE REST PRESSURE AUTOSETTING

This section allows to re-set the pressure limit below which the crane is considered unloaded.

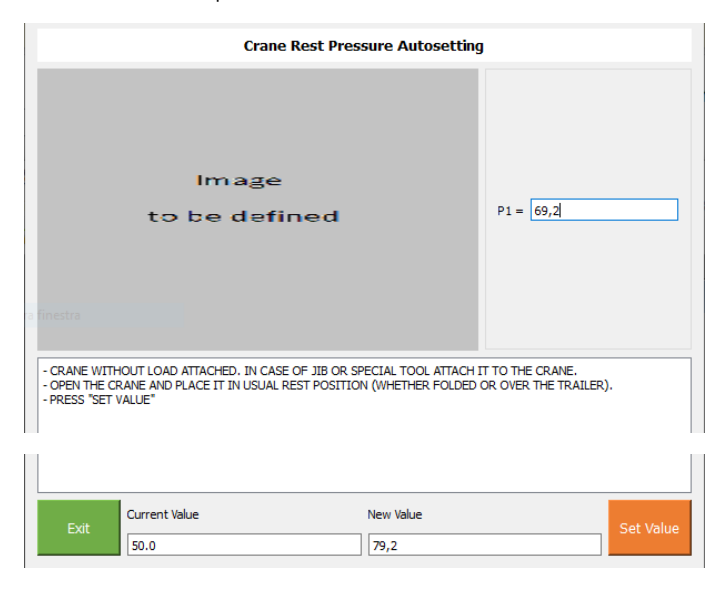

| DATA          | DESCRIPTIONS                                                    |
|---------------|-----------------------------------------------------------------|
| P1            | Current pressure in the 1st boom cylinder.                      |
| Current Value | Current pressure limit for crane folded in rest position.       |
| New Value     | New pressure limit for crane folded in rest position (= P1+10). |

| BUTTONS   | DESCRIPTIONS                                                                             |
|-----------|------------------------------------------------------------------------------------------|
| Set Value | It sets and saves the New Value as new pressure limit for crane folded in rest position. |
| Exit      | It exits this function.                                                                  |

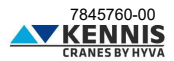

### B.2.5 ROTATION CALIBRATION

This section allows to set the slewing sensor to 0°. It is necessary to perform this procedure in case of replacement of the sensor.

| Rotation Calibration   |                                                                                           |  |
|------------------------|-------------------------------------------------------------------------------------------|--|
| Image<br>to be defined | - ROTATE THE COLUMN<br>COUNTERCLOCKWISE TO<br>THE 0°<br>- CLICK ON SET<br>- CLICK ON SAVE |  |
| Set                    | Save                                                                                      |  |
|                        | Back                                                                                      |  |

**Note:** "Rotate the column counterclockwise to the  $0^{\circ}$ " means rotating the booms towards the center of trailer, on the opposite side of the frontboard.

| BUTTONS | DESCRIPTIONS                                       |
|---------|----------------------------------------------------|
| Set     | It re-sets the current slewing angle as reference. |
| Save    | It saves the parameters.                           |
| Back    | It returns to previous window.                     |

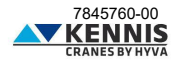

### B.2.6 EXTENSIONS CABLE REEL SETTING

This section allows to re-set the boom extension to 0% and 100% length. It is necessary to perform this procedure in case of replacement of the sensor.

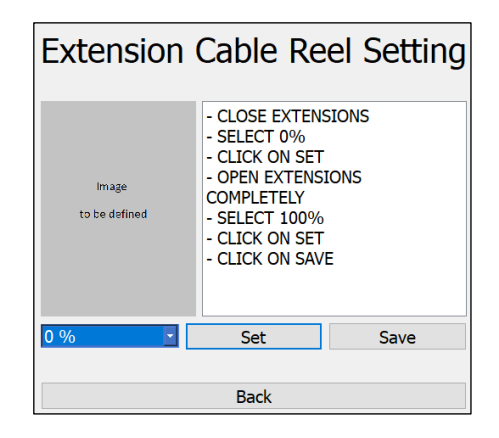

| BUTTONS | DESCRIPTIONS                                                                              |  |
|---------|-------------------------------------------------------------------------------------------|--|
| 0 %     | Select 0% to set the extensions fully IN.<br>Select 100% to set the extensions fully OUT. |  |
| Set     | It re-sets the current length as reference.                                               |  |
| Save    | It saves the parameters.                                                                  |  |
| Back    | It returns to previous window.                                                            |  |

### B.2.7 FACTORY TEST

This section is allowed only for Factory login.

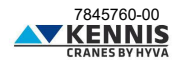

### **B.3** CONFIGURATIONS

### B.3.1 MACHINE CONFIGURATION

This page allows the installer to change the main configuration parameters.

For greater clarity we will divide the window into 5 parts:

- Upper checkboxes
- Left part
- Central part
- Right part
- Lower buttons

### - CRANE CONFIGURATION: UPPER CHECKBOXES

| CHECKBOXES        | DESCRIPTIONS                                                               |  |
|-------------------|----------------------------------------------------------------------------|--|
| KSS05 KSS06 KSS07 | These read-only checkboxes indicate the stability control system of crane. |  |

### - CRANE CONFIGURATION: LEFT PART

| Nominal Press B1 [bar]      | 285.0    | Distributor Type          | Manual 🔻       |
|-----------------------------|----------|---------------------------|----------------|
| Nominal Press B2 [bar]      | 300.0    |                           |                |
| Press Crane loaded [bar]    | 110.0    | Out Trigger Type          | Pantographic 🔻 |
| Press Pump Crane Move [bar] | 25.0     | Out Trigger Sensor        | Absent 🔻       |
| Engine Type                 | Canbus 🔻 | Extension Cable Reel      | Enabled        |
| Timer autorpm [s]           | 8.0      | Avle Plan Sensor          | Enabled        |
| Timer seat [s]              | 1.0      | Pole Fian Sensor          |                |
| Timer clamp enable [s]      | 600.0    | Tiltable Stab 1 Timer [s] | 10.0           |
| Torque max 25% [Nm]         | 20       | Tiltable Stab 2 Timer [s] | 10.0           |
| Torque max 60% [Nm]         | 110      | Rotation Control          | Endless (BTS)  |
| Torque max 75% [Nm]         | 115      |                           |                |
| Torque max 93% [Nm]         | 105      | Max tilt drive [%]        | 70             |
| Torque max [Nm]             | 0        | Max tilt stab [%]         | 70             |

The descriptions of parameters are on the next page.

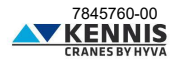

| PARAMETERS                  | DESCRIPTIONS                                                                                                    |  |  |  |
|-----------------------------|----------------------------------------------------------------------------------------------------|--|--|--|
| Nominal Press B1 [bar]      | Nominal pressure limit for 1st boom cylinder.                                                                                                    |  |  |  |
| Nominal Press B2 [bar]      | Nominal pressure limit for 2nd boom cylinder.                                                                                                    |  |  |  |
| Press Crane loaded [bar]    | Pressure limit for 1st boom cylinder.<br>If "P1 current" is less than this limit, the crane is considered unloaded.                                                                                                    |  |  |  |
| Press Pump Crane Move [bar] | Pressure limit at distributor inlet.<br>If the pressure at distr. inlet exceeds this limit, the crane is working.                                                                                                    |  |  |  |
| Engine Type                 | It defines the engine mounted on the crane.<br>Canbus<br>Analog                                                                                                    |  |  |  |
| Timer autorpm [sec]         | Timer for autorpm high period.                                                                                                    |  |  |  |
| Timer seat [sec]            | Time interval for operator seat detection.<br>Interval in which the operator is still considered to be seated on the seat after<br>the deactivation of sensor.                                                                                                    |  |  |  |
| Timer clamp enable [sec]    | Time interval for operator seat detection bypass.<br>When the "clamp enable" button is pressed, this is the interval for which the<br>operator can control only extra functions without being seated on the seat.<br>If the operator seats within this interval, the timer is set to zero, and all<br>movements are enabled. |  |  |  |
| Torque max 25%              | Maximum engine torque at 25% rpm (CAN-Bus engine)                                                                                                    |  |  |  |
| Torque max 60%              | Maximum engine torque at 60% rpm (CAN-Bus engine)                                                                                                    |  |  |  |
| Torque max 75%              | Maximum engine torque at 75% rpm (CAN-Bus engine)                                                                                                    |  |  |  |
| Torque max 93%              | Maximum engine torque at 93% rpm (CAN-Bus engine)                                                                                                    |  |  |  |
| Torque max par              | Maximum engine torque at 93% rpm (analog engine)                                                                                                    |  |  |  |
| Distributor Type            | It defines the crane distributor.           Manual           Radio                                                                                                    |  |  |  |
| Outrigger Type              | It defines the crane outriggers.<br>Absent<br>Tiltable<br>Pantographic<br>Mechanical                                                                                                    |  |  |  |
| Outrigger Sensor            | It defines if the outrigger IN-OUT sensor is present or not. Absent Present                                                                                                    |  |  |  |
| Extension Cable Reel        | It enables/disables the boom extension cable sensor.                                                                                                    |  |  |  |
| Axle Plan Sensor            | It enables/disables the trailer axle tilt sensor (KSS07).                                                                                                    |  |  |  |
| Tiltable Stab 1 Timer       | Min. execution time of the stab. Down control, over which the stabilizer 1 is<br>considered deployed (tiltable stab. only).<br>If this control is interrupted the timer holds the value.<br>If the stab. Up control is performed, the timer counts back.                                                                     |  |  |  |
| Tiltable Stab 2 Timer       | Min. execution time of the stab. Down control, over which the stabilizer 2 is<br>considered deployed (tiltable stab. only).<br>If this control is interrupted the timer holds the value.<br>If the stab. Up control is performed, the timer counts back.                                                                     |  |  |  |
| Rotation Control            | It defines the rotation sensor.<br>Endless (BTS)<br>Rack/pinion (Baumer)<br>Rack/pinion (Posital)                                                                                                    |  |  |  |
| Max tilt drive [%]          | Max. tilt percentage over which the "drive" movement is blocked.                                                                                                    |  |  |  |
| Max tilt stab [%]           | Max. tilt percentage over which the stab. Up control is blocked on the working<br>side, and the stab. Down control is blocked on the opposite side.                                                                                                    |  |  |  |

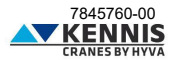

### - CRANE CONFIGURATION: CENTRAL PART

| Pressure correction P1 dw [bar] | 40.0 40.0 | Low Capacity                | Enabled |
|---------------------------------|-----------|-----------------------------|---------|
|                                 |           | LC P1 Max [bar]             | 138.0   |
| Pressure correction P1 up [bar] | 0.0       | LC P2 Max [bar]             | 140.0   |
| Pressure correction P1 time [s] | 5.0       | LC B2 Angle Max [°]         | 20.0    |
| Process correction P2 dw [bar]  | 40.0      | LC Extension Max [%]        | 90.0    |
| Fressure correction F2 dw [bar] | 40.0      | Crane Tilt stop 0-180 [°]   | 5.00    |
| Pressure correction P2 up [bar] | 0.0 0.0   | Crane Tilt stop 180-360 [°] | -5.00   |
| Pressure correction P2 time [s] | 5.0       | Crane Tilt max 0-180 [°]    | 7.00    |
| Create along along Inft [0]     | 252.0     | Crane Tilt max 180-360 [°]  | -7.00   |
| Crane close slew left ["]       | 260.0     | Axle Tilt stop 0-180 [°]    | 3.00    |
| Crane close slew right [°]      | 280.0     | Axle Tilt stop 180-360 [°]  | -3.00   |
| Crane close max angle 1 [°]     | 20.0      | Axle Tilt max 0-180 [°]     | 6.00    |
|                                 |           | Axle Tilt max 180-360 [°]   | -6.00   |
| Crane clsoe max angle 2 [°]     | -65.0     | Tilt autocal. Timer [s]     | 3.0     |

| PARAMETERS                   | DESCRIPTIONS                                                                                                    |
|------------------------------|----------------------------------------------------------------------------------------------------|
| Press Correction P1 dw [bar] | Pressure correction to apply when closing the 1st boom cylinder.<br>The left box (1) gives the increase for pressure close to zero.<br>The right box (2) gives the increase for pressure close to the nominal one. |
| Press Correction P1 up [bar] | Pressure correction to apply when opening the 1st boom cylinder.<br>The left box (1) is the increase for pressure close to zero.<br>The right box (2) is the increase for pressure close to the nominal one.       |
| Press Correction P1 time [s] | Time interval in which the pressure correction for P1 applies.<br>After this period, the correction will not apply.                                                                                                |
| Press Correction P2 dw [bar] | Pressure correction to apply when closing the 2nd boom cylinder.<br>The left box (1) gives the increase for pressure close to zero.<br>The right box (2) gives the increase for pressure close to the nominal one. |
| Press Correction P2 up [bar] | Pressure correction to apply when opening the 2nd boom cylinder.<br>The left box (1) is the increase for pressure close to zero.<br>The right box (2) is the increase for pressure close to the nominal one.       |
| Press Correction P2 time [s] | Time interval in which the pressure correction for P2 applies.<br>After this period, the correction will not apply.                                                                                                |
| Crane close slew left [°]    | Min. slewing angle allowed for crane folded in rest position (CCW limit).                                                                                                    |
| Crane close slew right [°]   | Max. slewing angle allowed for crane folded in rest position (CW limit).                                                                                                    |
| Crane close max angle 1 [°]  | Max. 1st boom inclination angle for crane folded in rest position.                                                                                                    |
| Crane close max angle 2 [°]  | Max. 2nd boom inclination angle for crane folded in rest position.                                                                                                    |

The table continues on the next page.

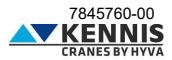

| Continued from the previous page. |                                                                                                    |  |  |
|-----------------------------------|----------------------------------------------------------------------------------------------------|--|--|
| PARAMETERS DESCRIPTIONS           |                                                                                                    |  |  |
| Low Capacity                      | It enables/disables the LC function (KSS06)                                                                                                    |  |  |
| LC P1 max [bar]                   | Pressure limit for 1st boom cylinder, over which LC speed reduction applies.                                                                      |  |  |
| LC P2 max [bar]                   | Pressure limit for 2nd boom cylinder, over which LC speed reduction applies.                                                                      |  |  |
| LC B2 Angle Max [°]               | Angle limit for 2nd boom, beyond which LC speed reduction applies if the crane<br>is loaded.                                                      |  |  |
| LC Extension Max [%]              | Extension percentage for boom extensions, over which LC speed reduction<br>applies if the crane is loaded (for cranes with cable reel only).      |  |  |
| Crane Tilt stop 0-180             | Max. positive crane tilt angle allowed during crane operations within the slewing<br>sector 0°-180°.                                              |  |  |
| Crane Tilt stop 180-360           | Min. negative crane tilt angle allowed during crane operations within the<br>slewing sector 180°-360°.                                            |  |  |
| Crane Tilt max 0-180              | Max. positive crane tilt angle allowed before crane operations and during<br>stability calibration within the slewing sector 0°-180°.             |  |  |
| Crane Tilt max 180-360            | Min. negative crane tilt angle allowed before crane operations and during<br>stability calibration within the slewing sector 180°-360°.           |  |  |
| Axle Tilt stop 0-180              | Max. positive trailer tilt angle allowed during crane operations within the slewing sector 0°-180° (KSS07).                                       |  |  |
| Axle Tilt stop 180-360            | Min. negative trailer tilt angle allowed during crane operations within the<br>slewing sector 180°-360° (KSS07).                                  |  |  |
| Axle Tilt max 0-180               | Max. positive trailer tilt angle allowed before crane operations and during<br>stability calibration within the slewing sector 0°-180° (KSS07).   |  |  |
| Axle Tilt max 180-360             | Min. negative trailer tilt angle allowed before crane operations and during<br>stability calibration within the slewing sector 180°-360° (KSS07). |  |  |

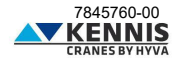

### - CRANE CONFIGURATION: RIGHT PART

| Slew trailer limit RL @ext0% [°]   | 13.0  |
|------------------------------------|-------|
| Slew trailer limit FL @ext0% [º]   | 173.0 |
| Slew trailer limit FR @ext0% [°]   | 197.0 |
| Slew trailer limit RR @ext0% [°]   | 347.0 |
| Slew trailer limit RL @ext100% [°] | 9.0   |
| Slew trailer limit FL @ext100% [°] | 178.0 |
| Slew trailer limit FR @ext100% [°] | 191.0 |
| Slew trailer limit RR @ext100% [°] | 352.0 |

| PARAMETERS                         | DESCRIPTIONS                                                                                                    |
|------------------------------------|----------------------------------------------------------------------------------------------------|
| Slew trailer limit RL @ext0% [°]   | Rear-Left limit slewing angle delimiting the trailer.<br>This parameter is used with extensions fully IN or without cable reel for LC<br>function, zero calibration and vertical speed reduction.   |
| Slew trailer limit FL @ext0% [°]   | Front-Left limit slewing angle delimiting the trailer.<br>This parameter is used with extensions fully IN or without cable reel for LC<br>function, zero calibration and vertical speed reduction.  |
| Slew trailer limit FR @ext0% [°]   | Front-Right limit slewing angle delimiting the trailer.<br>This parameter is used with extensions fully IN or without cable reel for LC<br>function, zero calibration and vertical speed reduction. |
| Slew trailer limit RR @ext0% [°]   | Rear-Right limit slewing angle delimiting the trailer.<br>This parameter is used with extensions fully IN or without cable reel for LC<br>function, zero calibration and vertical speed reduction.  |
| Slew trailer limit RL @ext100% [°] | Rear-Left limit slewing angle delimiting the trailer.<br>This parameter is used with extensions fully OUT for LC function, zero<br>calibration and vertical speed reduction.                        |
| Slew trailer limit FL @ext100% [°] | Front-Left limit slewing angle delimiting the trailer.<br>This parameter is used with extensions fully OUT for LC function, zero<br>calibration and vertical speed reduction.                       |
| Slew trailer limit FR @ext100% [°] | Front-Right limit slewing angle delimiting the trailer.<br>This parameter is used with extensions fully OUT reel for LC function, zero<br>calibration and vertical speed reduction.                 |
| Slew trailer limit RR @ext100% [°] | Rear-Right limit slewing angle delimiting the trailer.<br>This parameter is used with extensions fully OUT for LC function, zero<br>calibration and vertical speed reduction.                       |

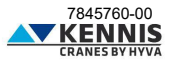

### - CRANE CONFIGURATION: LOWER BUTTONS

| BUTTONS          | DESCRIPTIONS                                                                                                    |
|------------------|----------------------------------------------------------------------------------------------------|
| Back             | It closes the window without saving.                                                                                      |
| Apply Parameters | It applies the parameters to the system.<br>Any changes will be lost after switching off the crane.                       |
| Save Parameters  | It overwrites the parameters on the main controller.<br>Any changes are saved and will be kept at the next crane restart. |
| Speed Reductions | It opens the section for speed reductions.                                                                                |

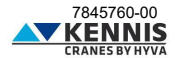

### B.3.2 SPEED REDUCTIONS

### B.3.2.1 SPEED REDUCTION FOR STABILIZERS

This function is available only for cranes with pantographic or tiltable stabilizers. This section allows to adjust the speed of each stabilizer operation for different engine rpm values.

| Stabilizers Speed                   | Stabilizers Speed    |     |                      |     |
|-------------------------------------|----------------------|-----|----------------------|-----|
| Above Horizontal                    | Stab In @rpm 25%     | 44  |                      | 33  |
| , above monizonital                 | Stab Out @rpm 25%    | 44  |                      | 33  |
| End Stroke Cylinders                | Stab Fold @rpm 25%   | 100 |                      | 100 |
| Ramos                               | Stab Unfold @rpm 25% | 100 |                      | 100 |
| Rumps                               | Stab Up @rpm 25%     | 100 |                      | 100 |
| Boom Crane Empty                    | Stab Dw @rpm 25%     | 33  |                      | 21  |
| Room Grano Loado                    | Stab In @rpm 75%     | 33  | Stab In @rpm 93%     | 27  |
| Boom Crane Loade                    | Stab Out @rpm 75%    | 33  | Stab Out @rpm 93%    | 27  |
| End of Inclination Limit (Booms)    | Stab Fold @rpm 75%   | 100 | Stab Fold @rpm 93%   | 100 |
| Fad of Indiantian Limit (Fat/Dat)   | Stab Unfold @rpm 75% | 100 | Stab Unfold @rpm 93% | 100 |
| End of Inclination Limit (EXPROL)   | Stab Up @rpm 75%     | 100 | Stab Up @rpm 93%     | 100 |
| End of High Capacity Area CCW/CW    | Stab Dw @rpm 75%     | 16  | Stab Dw @rpm 93%     | 15  |
| End of High Capacity Area B1/B2/Ext |                      |     |                      |     |

Note: 25%, 60% and 75% are available for CAN-Bus engine only. Note: by default, the speed is always set to 100% at 0% rpm.

| PARAMETERS           | DESCRIPTIONS                                                                                                    |
|----------------------|----------------------------------------------------------------------------------------------------|
| Stab In @rpm XX%     | Speed percentage for stabilizer beams retraction, with engine at XX% rpm.                                                                                                |
| Stab Out @rpm XX%    | Speed percentage for stabilizer beams extension, with engine at XX% rpm.                                                                                                 |
| Stab Fold @rpm XX%   | Speed percentage for stabilizer folding (tilting up for tiltable, folding up for<br>pantographic - from sensor detection to fully folded), with engine at XX% rpm.       |
| Stab Unfold @rpm XX% | Speed percentage for stabilizer unfolding (tilting down for tiltable, unfolding up for<br>pantographic - from fully folded to sensor detection), with engine at XX% rpm. |
| Stab Up @rpm XX%     | Speed percentage for stabilizer lifting movement (up to sensor detection), with<br>engine at XX% rpm.                                                                    |
| Stab Dw @rpm XX%     | Speed percentage for stabilizer lowering movement (from sensor detection), with<br>engine at XX% rpm.                                                                    |

Note: XX% is the generic rpm value: 25%, 60%, 75% or 93%.

| BUTTONS | DESCRIPTIONS                                                                                                    |
|---------|----------------------------------------------------------------------------------------------------|
| Back    | It closes the window without saving.                                                                                      |
| Apply   | It applies the parameters to the system.<br>Any changes will be lost after switching off the crane.                       |
| Save    | It overwrites the parameters on the main controller.<br>Any changes are saved and will be kept at the next crane restart. |

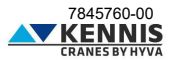

### B.3.2.2 SPEED REDUCTION FOR BOOMS ABOVE HORIZONTAL

This section allows to adjust the lowering speed of booms above the horizontal (referring to 2nd boom inclination angle), when the crane boom is slewed towards the trailer sides.

The reduction parameters are defined for Crane Empty (P1 < Press Crane Loaded) and Crane Loaded (P1 > Press Crane Loaded). Speed regulations are available for 0% and 93% rpm: for cranes equipped with CAN-Bus engine the intermediate values for 25%, 60% and 75% rpm are obtained by linear interpolation.

|                                     | Above Horizo              | ntal                       |                        |                         |
|-------------------------------------|---------------------------|----------------------------|------------------------|-------------------------|
| Stabilizers Speed                   | Middle Point [°]          |                            | 45                     |                         |
| Above Horizontal                    | Crane Empty               | 60                         | 70                     | 40                      |
| End Stroke Cylinders                |                           |                            |                        |                         |
| Ramps                               |                           |                            |                        | L                       |
| Boom Crane Empty                    | Single Boom Dw<br>@rpm 0% | Single Boom Dw<br>@rpm 93% | Double Boom @rpm<br>0% | Double Boom @rpm<br>93% |
| Boom Crane Loaded                   | Crane Loade               | d                          |                        |                         |
| End of Inclination Limit (Booms)    | 55                        | 45                         | 70                     | 60                      |
| End of Indination Limit (Ext/Rot)   |                           | 1                          |                        | l                       |
| End of High Capacity Area CCW/CW    | Single Boom Dw<br>@rpm 0% | Single Boom Dw<br>@rpm 93% | Double Boom @rpm<br>0% | Double Boom @rpm<br>93% |
| End of High Capacity Area B1/B2/Ext |                           |                            |                        |                         |

| PARAMETERS              | DESCRIPTIONS                                                                                                    |
|-------------------------|----------------------------------------------------------------------------------------------------|
| Middle point [°]        | Middle inclination angle of 2nd boom:<br>- Beyond this angle the speed reduction applies when lowering at least a boom;<br>- Below this angle the speed reduction applies only when lowering both booms. |
| Single Boom Dw @rpm XX% | Speed percentage when lowering a boom from the top up to the middle point,<br>with engine at XX% rpm.                                                                                                    |
| Double Boom Dw @rpm XX% | Speed percentage when lowering both booms from the middle point up to the<br>horizontal, with engine at XX% rpm.                                                                                         |

Note: XX% is the generic rpm value: 0% or 93%.

| BUTTONS | DESCRIPTIONS                                                                                                    |
|---------|----------------------------------------------------------------------------------------------------|
| Back    | It closes the window without saving.                                                                                      |
| Apply   | It applies the parameters to the system.<br>Any changes will be lost after switching off the crane.                       |
| Save    | It overwrites the parameters on the main controller.<br>Any changes are saved and will be kept at the next crane restart. |

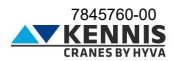

### B.3.2.3 SPEED REDUCTION AT END-OF-STROKE

This section allows to adjust the movement speed when approaching the end-of-stroke of cylinders. Speed regulations are available for 0% and 93% rpm: for cranes equipped with CAN-Bus engine the intermediate values for 25%, 60% and 75% rpm are obtained by linear interpolation.

Booms speeds are constant within the approach range (delta angle): for this reason, only a setting parameter is needed (see example below):

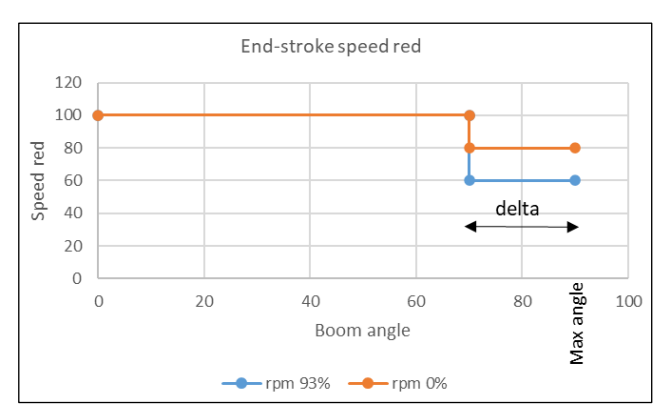

Instead, slewing speeds vary proportionally within the approach range (delta angle) to avoid sudden changes in speed: in this case two setting parameters are needed (see example below):

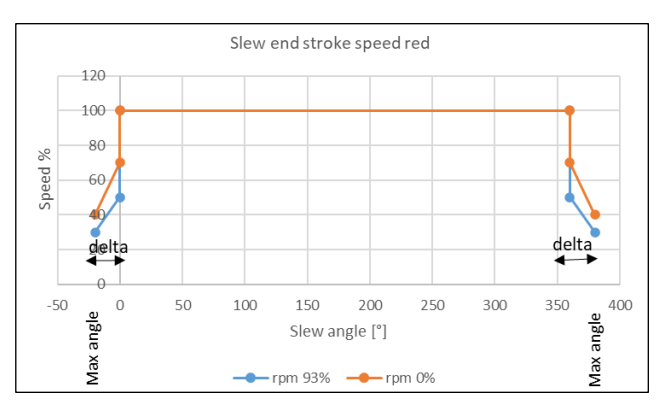

Note: slewing speed reductions are available only to cranes with rack and pinion.

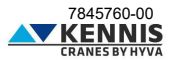

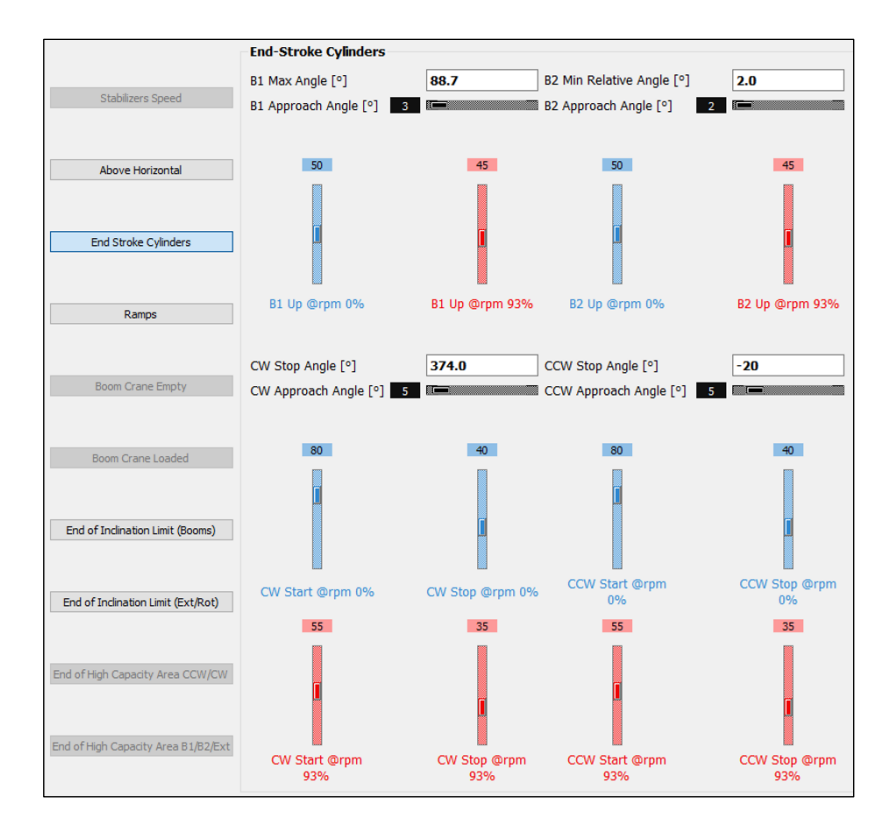

| PARAMETERS                | DESCRIPTIONS                                                                                                    |
|---------------------------|----------------------------------------------------------------------------------------------------|
| B1 Max Angle [°]          | Max. inclination angle of 1st boom, with respect to the horizontal.                                                                                                    |
| B1 Approach Angle [°]     | Approach angle for the 1st boom below which the speed of 1st boom cylinder is<br>reduced (delta). Speed reduction starts when:<br>A1 = B1 Max Angle - B1 Approach Angle          |
| B1 Up @rpm XX%            | Speed percentage of the 1st boom cylinder within the reduction range, with<br>engine at XX% rpm.                                                                                 |
| B2 Min Relative Angle [°] | Min. relative angle between 1st boom and 2nd boom (A1-A2).                                                                                                    |
| B2 Approach Angle [°]     | Approach angle for the 2nd boom beyond which the speed of 2nd boom cylinder<br>is reduced. Speed reduction starts when:<br>A2 = A1 - (B2 Min Relative Angle - B2 Approach Angle) |
| B2 Up @rpm XX%            | Speed percentage of the 2nd boom cylinder within the reduction range, with<br>engine at XX% rpm.                                                                                 |

A1 and A2 are the inclination angles with respect to the horizontal of 1st boom, 2nd boom, respectively Note: XX% is the generic rpm value: 0% or 93%.

The table continues on the next page.

7845760-00

#### Continued from the previous page.

| PARAMETERS             | DESCRIPTIONS                                                                                             |
|------------------------|----------------------------------------------------------------------------------------------------|
| CW Stop Angle [°]      | Clockwise slewing stop angle.<br>It should be set 2-3 degrees before the mechanical stop.                |
| CW Approach Angle [°]  | Angle of working arc adjacent the CW slewing stop where the slewing speed is<br>reduced.                 |
| CCW Stop Angle [°]     | Counterclockwise slewing stop angle.<br>It should be set 2-3 degrees before the mechanical stop.         |
| CCW Approach Angle [°] | Angle of working arc adjacent the CCW slewing stop where the slewing speed is<br>reduced.                |
| CW Start @rpm XX%      | Clockwise slewing speed percentage at the start of CW Approach Angle, with<br>engine at XX% rpm.         |
| CW Stop @rpm XX%       | Clockwise slewing speed percentage at the end of CW Approach Angle, with<br>engine at XX% rpm.           |
| CCW Start @rpm XX%     | Counterclockwise slewing speed percentage at the start of CCW Approach<br>Angle, with engine at XX% rpm. |
| CCW Stop @rpm XX%      | Counterclockwise slewing speed percentage at the end of CCW Approach Angle,<br>with engine at XX% rpm.   |
|                        |                                                                                                    |

Note: XX% is the generic rpm value: 0% or 93%.

| BUTTONS | DESCRIPTIONS                                                                                                    |
|---------|----------------------------------------------------------------------------------------------------|
| Back    | It closes the window without saving.                                                                                      |
| Apply   | It applies the parameters to the system.<br>Any changes will be lost after switching off the crane.                       |
| Save    | It overwrites the parameters on the main controller.<br>Any changes are saved and will be kept at the next crane restart. |

### B.3.2.4 SPEED RAMPS

This section allows to adjust the speed ramps used for reducing the starting accelerations of all crane movements.

| Stabilizers Speed                   | Ramps                                                                                                    |
|-------------------------------------|----------------------------------------------------------------------------------------------------|
| Above Horizontal                    | Start rotation ramp 0                                                                                                    |
| End Stroke Cylinders                | Start booms ramp 0  Start drive ramp 0  Start drive ramp 0  Start |
| Ramps                               |                                                                                                    |
| Boom Crane Empty                    |                                                                                                    |
| Boom Crane Loaded                   |                                                                                                    |
| End of Inclination Limit (Booms)    |                                                                                                    |
| End of Inclination Limit (Ext/Rot)  |                                                                                                    |
| End of High Capacity Area CCW/CW    |                                                                                                    |
| End of High Capacity Area B1/B2/Ext |                                                                                                    |

| PARAMETERS          | DESCRIPTIONS                                                                                                    |
|---------------------|----------------------------------------------------------------------------------------------------|
| Start rotation ramp | Ramp parameter for slewing movement.<br>The lower this parameter, the smoother the slewing start.<br>If zero, the ramp is disabled.                                                                |
| Start booms ramp    | Ramp parameter for lifting/lowering of booms and extending/retracting of<br>hydraulic extensions.<br>The lower this parameter, the smoother the movements start.<br>If zero, the ramp is disabled. |
| Start drive ramp    | Ramp parameter for driving movement.<br>The lower this parameter, the smoother the driving start.<br>If zero, the ramp is disabled.                                                                |

| BUTTONS | DESCRIPTIONS                                                                                                    |
|---------|----------------------------------------------------------------------------------------------------|
| Back    | It closes the window without saving.                                                                                      |
| Apply   | It applies the parameters to the system.<br>Any changes will be lost after switching off the crane.                       |
| Save    | It overwrites the parameters on the main controller.<br>Any changes are saved and will be kept at the next crane restart. |

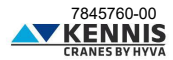

### B.3.2.5 SPEED REDUCTIONS DUE TO BOOM OUTREACH

These functions are available only for cranes equipped with cable reel sensor.

These sections allow to adjust the movements speed depending on the current boom outreach percentage for empty and loaded crane.

Speed regulations are available for 0% and 93% rpm: for cranes equipped with CAN-Bus engine the intermediate values for 25%, 60% and 75% rpm are obtained by linear interpolation.

The speeds vary proportionally within the approach range, i.e. between the Start Point and the End Point (see example below).

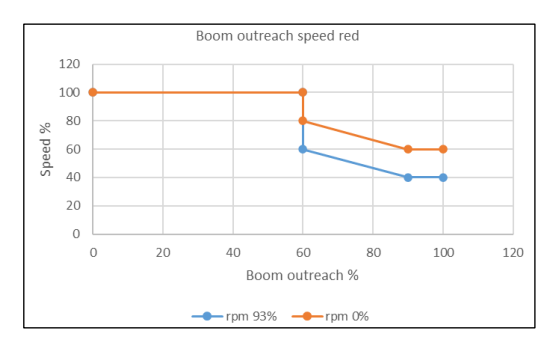

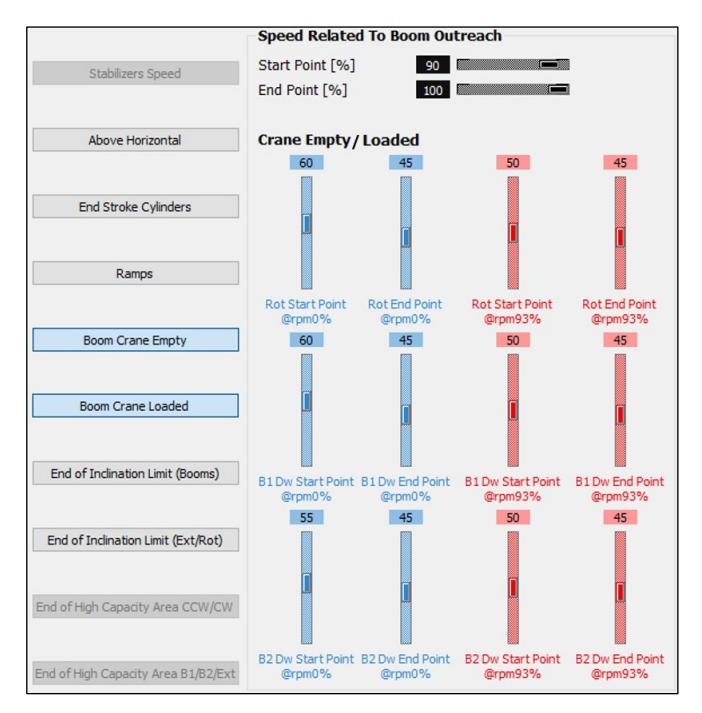

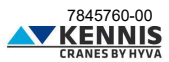

| PARAMETERS                | DESCRIPTIONS                                                                                        |
|---------------------------|----------------------------------------------------------------------------------------------------|
| Start Point [%]           | Outreach percentage where the speed reduction starts, with empty/loaded crane.                      |
| End Point [%]             | Outreach percentage where the speed reduction ends, with empty/loaded crane. Usually, it is = 100%. |
| Rot Start Point @rpmXX%   | Slewing speed percentage at the outreach start point, with engine at XX% rpm                        |
| Rot End Point @rpmXX%     | Slewing speed percentage at the outreach end point, with engine at XX% rpm                          |
| B1 Dw Start Point @rpmXX% | Speed percentage for 1st boom lowering at the outreach start point, with engine<br>at XX% rpm       |
| B1 Dw End Point @rpmXX%   | Speed percentage for 1st boom lowering at the outreach end point, with engine<br>at XX% rpm         |
| B2 Dw Start Point @rpmXX% | Speed percentage for 2nd boom lowering at the outreach start point, with engine<br>at XX% rpm       |
| B2 Dw End Point @rpmXX%   | Speed percentage for 2nd boom lowering at the outreach end point, with engine<br>at XX% rpm         |

Note: XX% is the generic rpm value: 0% or 93%. Data must be defined for empty and loaded crane in the dedicated sections:

- "Boom Crane Empty"

- "Boom Crane Loaded"

| BUTTONS | DESCRIPTIONS                                                                                                    |
|---------|----------------------------------------------------------------------------------------------------|
| Back    | It closes the window without saving.                                                                                      |
| Apply   | It applies the parameters to the system.<br>Any changes will be lost after switching off the crane.                       |
| Save    | It overwrites the parameters on the main controller.<br>Any changes are saved and will be kept at the next crane restart. |

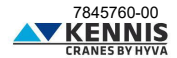

### B.3.2.6 SPEED REDUCTIONS FOR BOOMS DUE TO TILTING ANGLE

This section allows to adjust the boom lowering speed when approaching the Max Tilting Angle. Speed regulations are available for 0% and 93% rpm: for cranes equipped with CAN-Bus engine the intermediate values for 25%, 60% and 75% rpm are obtained by linear interpolation. The speeds vary proportionally within the approach range (see example below).

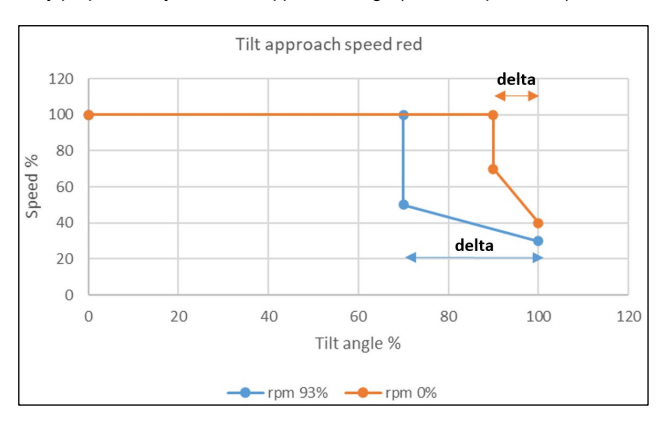

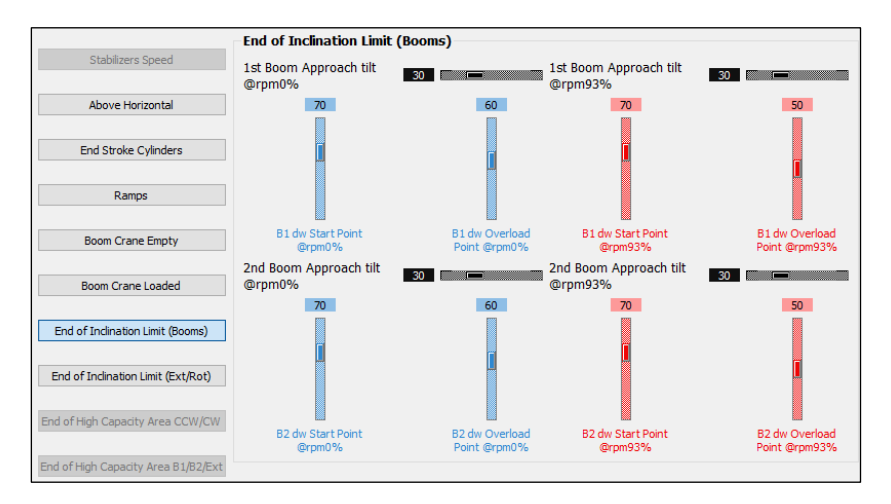

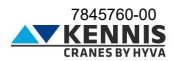

| PARAMETERS                      | DESCRIPTIONS                                                                          |
|---------------------------------|---------------------------------------------------------------------------------------|
| 1st Boom Approach tilt          | Tilt percentage approach range (delta) where the 1st boom speed reduction             |
| @rpmXX%                         | starts, with engine at XX% rpm.                                                       |
| B1 dw Start Point               | Speed percentage for 1st boom lowering where the speed reduction starts, with         |
| @rpmXX%                         | engine at XX% rpm.                                                                    |
| B1 dw Overload<br>Point @rpmXX% | Speed percentage for 1st boom lowering at Max. tilting angle, with engine at XX% rpm. |
| 2nd Boom Approach tilt          | Tilt percentage approach range (delta) where the 2nd boom speed reduction             |
| @rpmXX%                         | starts, with engine at XX% rpm.                                                       |
| B2 dw Start Point               | Speed percentage for 2nd boom lowering where the speed reduction starts, with         |
| @rpmXX%                         | engine at XX% rpm.                                                                    |
| B2 dw Overload<br>Point @rpmXX% | Speed percentage for 2nd boom lowering at Max. tilting angle, with engine at XX% rpm. |

Note: XX% is the generic rpm value: 0% or 93%.

| BUTTONS | DESCRIPTIONS                                                                                                    |
|---------|----------------------------------------------------------------------------------------------------|
| Back    | It closes the window without saving.                                                                                      |
| Apply   | It applies the parameters to the system.<br>Any changes will be lost after switching off the crane.                       |
| Save    | It overwrites the parameters on the main controller.<br>Any changes are saved and will be kept at the next crane restart. |

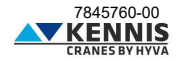

### B.3.2.7 SPEED REDUCTIONS FOR EXT/ROT DUE TO TILTING ANGLE

This section allows to adjust the speed of boom extension and of crane slewing when approaching the Max Tilting Angle.

Speed regulations are available for 0% and 93% rpm: for cranes equipped with CAN-Bus engine the intermediate values for 25%, 60% and 75% rpm are obtained by linear interpolation. The speeds vary proportionally within the approach range (see example below).

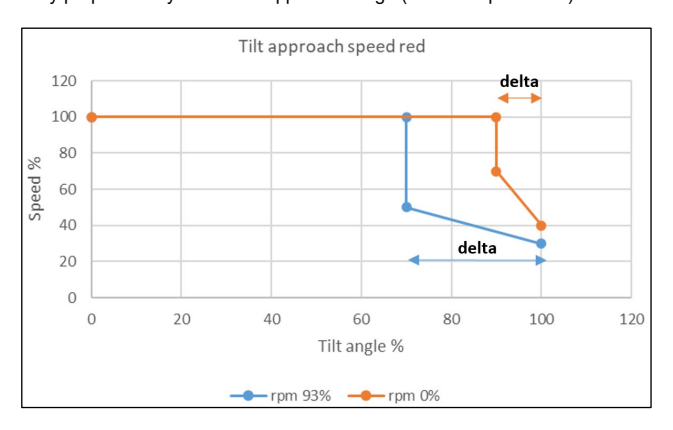

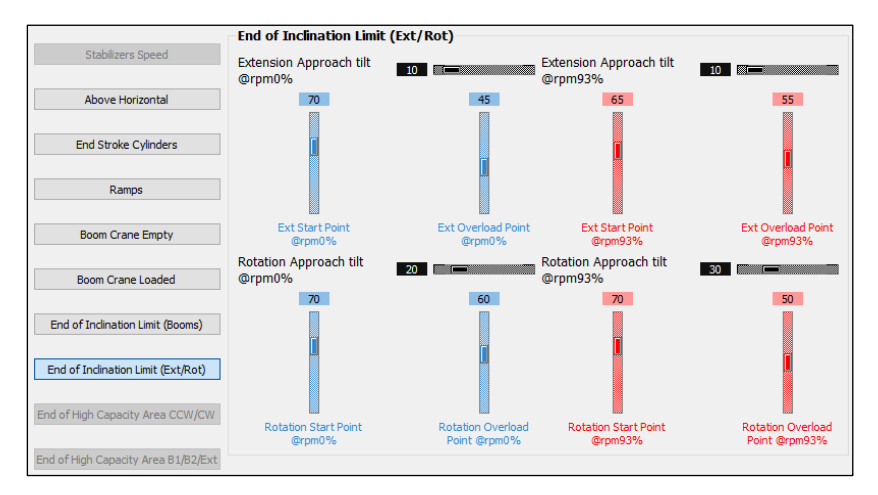

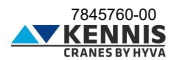

| PARAMETERS                    | DESCRIPTIONS                                                                       |
|-------------------------------|------------------------------------------------------------------------------------|
| Extension Approach tilt       | Tilt percentage approach range (delta) where the boom extension speed              |
| @rpmXX%                       | reduction starts, with engine at XX% rpm.                                          |
| Ext Start Point               | Speed percentage for boom extension where the speed reduction starts, with         |
| @rpmXX%                       | engine at XX% rpm.                                                                 |
| Ext Overload<br>Point @rpmXX% | Speed percentage for boom extension at Max. tilting angle, with engine at XX% rpm. |
| Rotation Approach tilt        | Tilt percentage approach range (delta) where the slewing speed reduction starts,   |
| @rpmXX%                       | with engine at XX% rpm.                                                            |
| Rotation Start Point          | Speed percentage for slewing movement where the slewing speed reduction            |
| @rpmXX%                       | starts, with engine at XX% rpm.                                                    |
| Rotation Overload             | Speed percentage for slewing movement at Max. tilting angle, with engine at        |
| Point @rpmXX%                 | XX% rpm.                                                                           |

Note: XX% is the generic rpm value: 0% or 93%.

| BUTTONS | DESCRIPTIONS                                                                                                    |
|---------|----------------------------------------------------------------------------------------------------|
| Back    | It closes the window without saving.                                                                                      |
| Apply   | It applies the parameters to the system.<br>Any changes will be lost after switching off the crane.                       |
| Save    | It overwrites the parameters on the main controller.<br>Any changes are saved and will be kept at the next crane restart. |

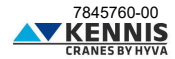

### B.3.2.8 SPEED REDUCTION FOR SLEWING OUTSIDE THE HC AREA

This function is available only for cranes equipped with KSS06.

This section allows to adjust the speed reduction parameters in approaching the end of High Capacity Area (HC area) where the slewing speed start reducing.

Speed regulations are available for 0% and 93% rpm: for cranes equipped with CAN-Bus engine the intermediate values for 25%, 60% and 75% rpm are obtained by linear interpolation.

The speeds vary proportionally within the approach range (see example below).

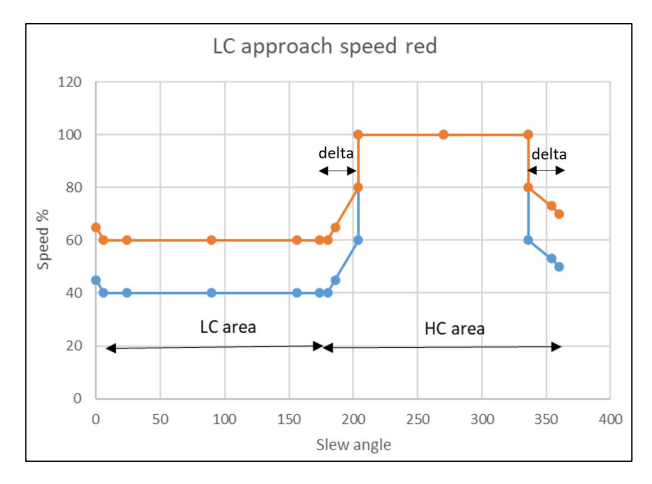

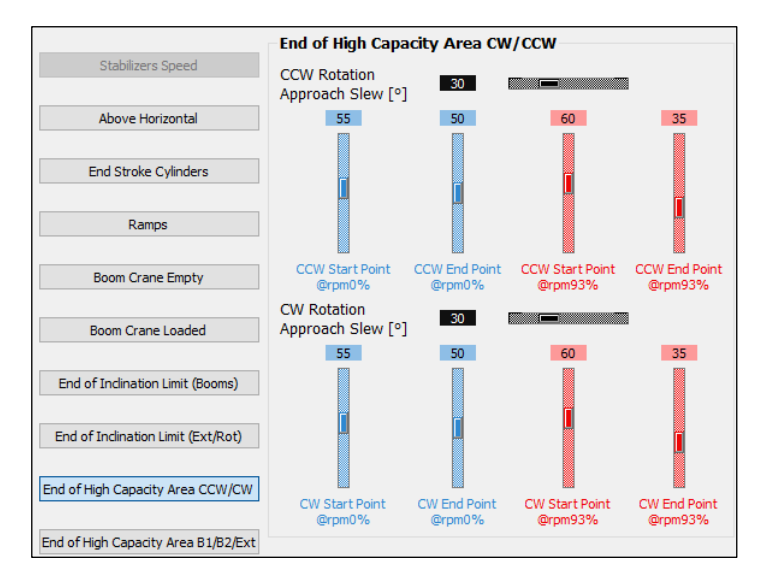

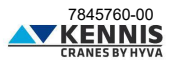

| PARAMETERS                        | DESCRIPTIONS                                                                     |  |  |
|-----------------------------------|----------------------------------------------------------------------------------|--|--|
| CCW Rotation<br>Approach Slew [°] | CCW approach slewing angle (delta) close to the end of HC area.                  |  |  |
| CCW Start Point                   | Slewing speed percentage at the start of CCW approach slewing range, with engine |  |  |
| @rpmXX%                           | at XX% rpm.                                                                      |  |  |
| CCW End Point                     | Slewing speed percentage at the end of CCW approach slewing range, with engine   |  |  |
| @rpmXX%                           | at XX% rpm.                                                                      |  |  |
| CW Rotation<br>Approach Slew [°]  | CW approach slewing angle (delta) close to the end of HC area.                   |  |  |
| CW Start Point                    | Slewing speed percentage at the start of CW approach slewing range, with engine  |  |  |
| @rpmXX%                           | at XX% rpm.                                                                      |  |  |
| CW End Point                      | Slewing speed percentage at the end of CW approach slewing range, with engine    |  |  |
| @rpmXX%                           | at XX% rpm.                                                                      |  |  |

Note: XX% is the generic rpm value: 0% or 93%.

CCW End Point and CW End Point must be equal: this value defines the speed % outside the HC area. It is good practice that CCW parameters and CW parameters have the same respective values.

| BUTTONS | DESCRIPTIONS                                                                                                    |
|---------|----------------------------------------------------------------------------------------------------|
| Back    | It closes the window without saving.                                                                                      |
| Apply   | It applies the parameters to the system.<br>Any changes will be lost after switching off the crane.                       |
| Save    | It overwrites the parameters on the main controller.<br>Any changes are saved and will be kept at the next crane restart. |

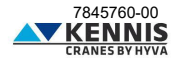

### B.3.2.9 SPEED REDUCTION FOR B1/B2/EXT OUTSIDE THE HC AREA

This function is available only for cranes equipped with KSS06.

This section allows to adjust the speed reduction parameters in approaching the end of High Capacity Area (HC area), where the booms and the extensions speed is reduced.

Speed regulations are available for 0% and 93% rpm: for cranes equipped with CAN-Bus engine the intermediate values for 25%, 60% and 75% rpm are obtained by linear interpolation.

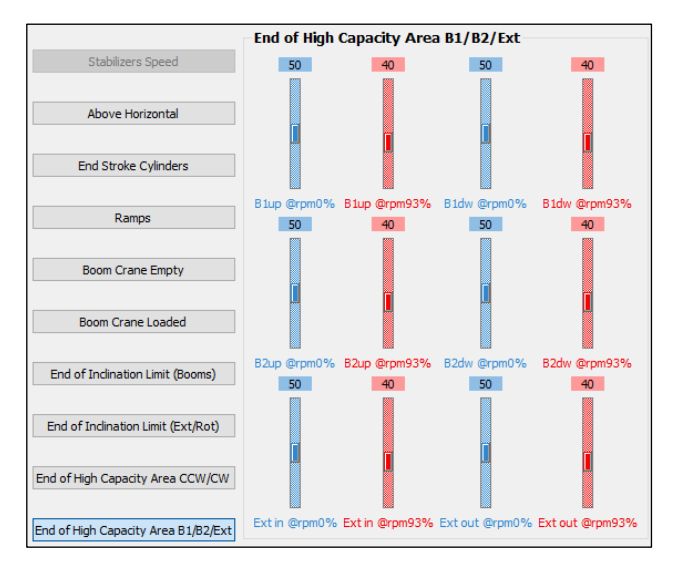

| PARAMETERS      | DESCRIPTIONS                                                                                    |
|-----------------|-------------------------------------------------------------------------------------------------|
| B1up @rpmXX%    | Speed percentage for 1st boom lifting movement outside the HC area, with engine<br>at XX% rpm.  |
| B1dw @rpmXX%    | Speed percentage for 1st boom lowering movement outside the HC area, with<br>engine at XX% rpm. |
| B2up @rpmXX%    | Speed percentage for 2nd boom lifting movement outside the HC area, with engine<br>at XX% rpm.  |
| B2dw @rpmXX%    | Speed percentage for 2nd boom lowering movement outside the HC area, with<br>engine at XX% rpm. |
| Ext in @rpmXX%  | Speed percentage for boom retraction movement outside the HC area, with engine<br>at XX% rpm.   |
| Ext out @rpmXX% | Speed percentage for boom extension movement outside the HC area, with engine at XX% rpm.       |

Note: XX% is the generic rpm value: 0% or 93%.

| BUTTONS | DESCRIPTIONS                                                                                                    |
|---------|----------------------------------------------------------------------------------------------------|
| Back    | It closes the window without saving.                                                                                      |
| Apply   | It applies the parameters to the system.<br>Any changes will be lost after switching off the crane.                       |
| Save    | It overwrites the parameters on the main controller.<br>Any changes are saved and will be kept at the next crane restart. |

7845760-00

# Installer Manual CUST : Devices

### B.4 DEVICES

### B.4.1 PARAMETERS AND FIRMWARE LOADING

This section allows to download updated firmware onto all devices and save/load the parameters files, as well as download the event log file data.

| Param / Firmware Loading                                                                                                    |            |         |          |                   |
|----------------------------------------------------------------------------------------------------|------------|---------|----------|-------------------|
| Name                                                                                                    | CPU Number | Node Id | MDS Unit | Connection Status |
| first:HE154 (UNIT_14)                                                                                                    | 0          | 0x0e    | 14       | OFF               |
| first:MC2M_LOGIC_CPU0 (UNIT_12)                                                                                                    | 0          | 0x0c    | 12       | OFF               |
| first:MC2M_LOGIC_CPU1 (UNIT_11)                                                                                                    | 0          | 0x0b    | 11       | OFF               |
| first:TERA7                                                                                                    |            | 0x12    |          | OFF               |
| Device     - Uevice -     SW Version       Operations     Save Params       O Load Params     File Path       O Load SW Application     Browse       O Save Event Log     Browse       O Show Event Log     Start Operation |            |         |          |                   |
|                                                                                                    |            |         |          | 09                |
| ystem messages                                                                                                    |            |         |          |                   |
| Other Devices                                                                                                    |            |         |          | Pack              |

The listbox shows the devices connected on the CAN-Bus line.

| FUNCTIONS                               | DESCRIPTIONS                                                                 |  |
|-----------------------------------------|------------------------------------------------------------------------------|--|
| - Device - 💌                            | It selects the device to operate with.<br>For more information refer to C.2. |  |
| SW Version                              | It shows the current version of the device.                                  |  |
| Save Params                             | It loads a parameter file from the selected device on the laptop.            |  |
| <ul> <li>Load Params</li> </ul>         | It loads a parameter file from the laptop onto the selected device.          |  |
| <ul> <li>Load SW Application</li> </ul> | It loads a new software onto the selected device.                            |  |
| <ul> <li>Save Event Log</li> </ul>      | N/A                                                                          |  |
| <ul> <li>Show Event Log</li> </ul>      | N/A                                                                          |  |
| Browse                                  | It allows to browse and select the path for loading/saving the file.         |  |
| Start Operation                         | Starts the selected operation.                                               |  |
| Other Devices                           | N/A                                                                          |  |
| Back                                    | It exits from this section.                                                  |  |

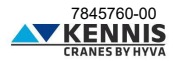

# Installer Manual CUST : Troubleshooting

### B.5 TROUBLESHOOTING

This section shows the electric signals of sensors.

| Troubleshooting         |                        |  |
|-------------------------|------------------------|--|
| Stabilizers             | Sensors                |  |
| 🔵 Stab 1 NC 🔵 Stab 1 NO | Press 1A ADC [mA]      |  |
| Stab 2 NC 🔵 Stab 2 NO   | Press 1B ADC [mA]      |  |
|                         | Angle 1A ADC [mA]      |  |
|                         | Press 2A ADC [mA]      |  |
|                         | Press 2B ADC [mA]      |  |
|                         | Angle 2A ADC [mA]      |  |
| 🔵 Beam 1 NC 🔵 Beam 1 NO | Angle 2B ADC [mA]      |  |
| 🔵 Beam 2 NC 🔵 Beam 2 NO | Press Pump 1A ADC [mA] |  |
| Seat sw NC Seat sw NO   | Press Pump 1B ADC [mA] |  |
|                         |                        |  |
| Кеу                     | Pad                    |  |
| Ba                      | ick                    |  |

| INDICATOR                                  | DESCRIPTION                                                                                                    |  |  |
|--------------------------------------------|----------------------------------------------------------------------------------------------------|--|--|
| Stab 1 NC Stab 1 NO<br>Stab 2 NC Stab 2 NO | Normally Closed (NC) and Normally Open (NO) signals from the redundant proximity sensors for stab. foot deployed.           |  |  |
| Beam 1 NC Beam 1 NO<br>Beam 2 NC Beam 2 NO | Normally Closed (NC) and Normally Open (NO) signals from the redundant proximity sensors for stab. beam fully extended.     |  |  |
| Seat sw NC Seat sw NO                      | Normally Closed (NC) and Normally Open (NO) signals from sensor for<br>human presence on top seat.                          |  |  |
| Press ADC [mA]                             | The current of a redundant pressure transducer is between 4mA and 20mA                                                      |  |  |
| Angle ADC [mA]                             | The current of a redundant inclination transducer is between 4mA and 20mA                                                   |  |  |
| Press Pump ADC [mA]                        | The current of a redundant pressure transducer of the pump is between 4mA<br>and 20mA                                       |  |  |
| Key Pad                                    | This section shows the functions of every button of the keypad.<br>A B C D E F<br>M O O O O O N<br>G H I J K L<br>O O O O O |  |  |
| Back It returns to Homepage.               |                                                                                                    |  |  |

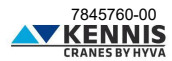

### C ANNEXES

### C.1 INSTALLATION OF PARTS OF CUST

Instead of installing all software parts at the same time by running the "CUST\_HCE\_INSTALLER.bat" file, you may install single components separately. This annex explains the old installing process that may suggest methods to adjust or re-install some parts already installed.

### C.1.1 INSTALLATION AND ACTIVATION OF CUST

Follow the steps below to install and activate the CUST.

1. Run the CUST setup file.

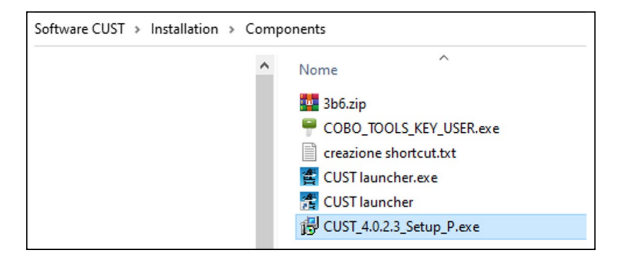

Administrator rights account is needed: please ask to your local IT support.

2. Click Next > (Avanti >) at every step.

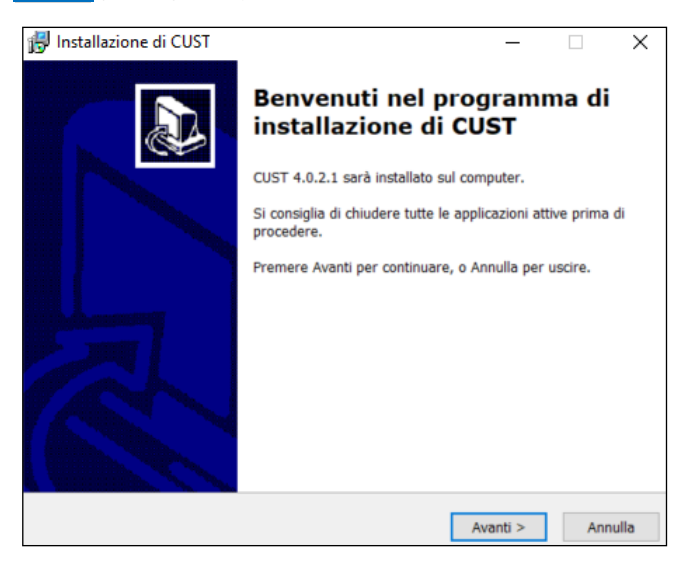

| Installazione di CUST                   |                           |                      | 2 |
|-----------------------------------------|---------------------------|----------------------|---|
| Selezione della cartella di installazio | one                       | ſ                    | ~ |
| Dove si vuole installare CUST?          |                           | Č                    |   |
| CUST sarà installato nella se           | eguente cartella.         |                      |   |
| Per continuare, premere Avanti. Per     | scegliere un'altra cartel | la, premere Sfoglia. |   |
| C:\Program Files (x86)\COBO\CUST        |                           | Sfoglia              |   |
|                                         |                           |                      |   |
| Sono richiesti almeno 173,7 MB di sj    | pazio sul disco.          |                      |   |

| 🛃 Installazione di CUST -                                                                            | _      |            | ×     |
|----------------------------------------------------------------------------------------------------|--------|------------|-------|
| Selezione della cartella nel Menu Avvio/Start<br>Dove si vuole inserire i collegamenti al programma? |        | (          |       |
| Saranno creati i collegamenti al programma nella seguente<br>Menu Avvio/Start.                       | cartel | la del     |       |
| Per continuare, premere Avanti. Per selezionare un'altra cartella, pr                                | emere  | e Sfoglia. |       |
| COBO\CUST                                                                                            | 5      | Sfoglia    |       |
|                                                                                                    |        |            |       |
|                                                                                                    |        |            |       |
|                                                                                                    |        |            |       |
|                                                                                                    |        |            |       |
|                                                                                                    |        |            |       |
|                                                                                                    |        |            |       |
| < Indietro Avanti                                                                                    | >      | Anr        | nulla |

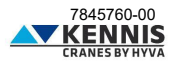

3. Click Install (Installa).

| ronto per l'installazione                                               |                        |                 |        |
|-------------------------------------------------------------------------|------------------------|-----------------|--------|
| Il programma di installazione è pronto p<br>computer.                   | er iniziare l'installa | zione di CUST   | sul (C |
| Premere Installa per continuare con l'in<br>modificare le impostazioni. | stallazione, o Indie   | tro per riveder | e o    |
| Cartella di installazione:<br>C:\Program Files (x86)\COBO\CUS           | т                      |                 | ^      |
| Cartella del menu Avvio/Start:<br>COBO\CUST                             |                        |                 |        |
|                                                                         |                        |                 | ~      |
| <                                                                       |                        |                 | >      |

4. Click **Finish** (Fine). The installation is completed.

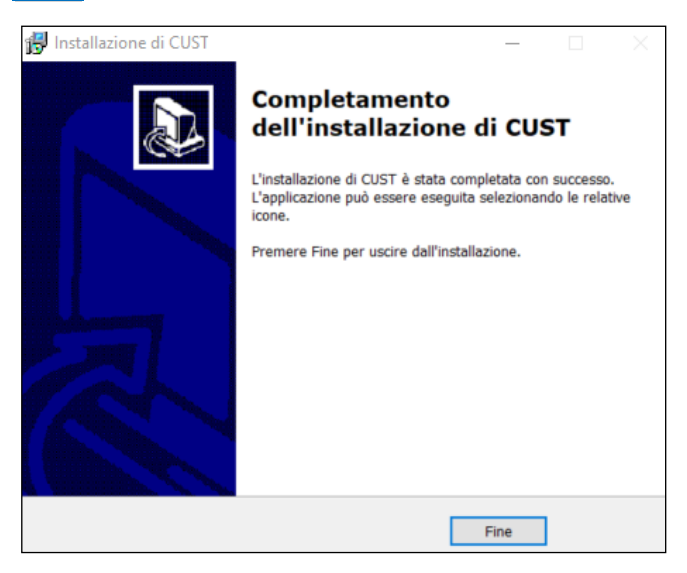

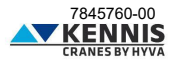

5. Run the software "COBO\_TOOLS\_KEY\_USER.exe".

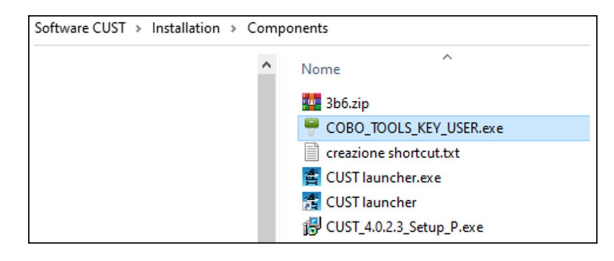

| COBO ToolsKey for Users v1.0.2                                                                               | ×         |
|----------------------------------------------------------------------------------------------------|-----------|
| 1. Select the installed COBO tool                                                                            | ~ <b></b> |
| 2. Generate the User Code                                                                                    |           |
| Generate                                                                                                    |           |
|                                                                                                    |           |
| <ol> <li>Copy to clipboard and provide the following code to<br/>'softwaretools@it.cobogroup.net'</li> </ol> | сору      |
|                                                                                                    | Ĵ         |
| 4. Paste here the activation code received from COBO                                                         | paste     |
|                                                                                                    | ^         |
|                                                                                                    | $\sim$    |
| 5. Activate the license                                                                                      |           |
| Activate                                                                                                    |           |

7. Continue the procedure resuming from point 15 of paragraph A.3.

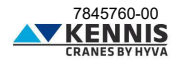

### C.1.2 UPDATING THE DRIVERS

The CUST software runs properly with specific driver versions for the Peak (PCAN) USB dongle.

1. Open the folder CUST on your local "C:\" Disk, and the subfolder "\Drivers".

2. Install all 3 driver files: please continue even if drivers are already installed: if message informing that more recent drivers are installed appears, then you can skip.

| (C:) > Programmi (x86) > COBO | > CUST > Drivers               |                  | ~                  | ۍ م        |
|-------------------------------|--------------------------------|------------------|--------------------|------------|
| ^                             | Nome                           | Ultima modifica  | Tipo               | Dimensione |
|                               | 🛃 CAN DONGLE CONFIGURATION.pdf | 28/11/2012 09:12 | Adobe Acrobat D    | 400 KB     |
|                               | MT_API_V7.04.7800.zip          | 02/08/2018 13:00 | WinRAR ZIP archive | 19.803 KB  |
|                               | n PcanDrv.exe                  | 13/04/2012 16:24 | Applicazione       | 5.082 KB   |
|                               | 💮 PeakOemDrv.exe               | 27/08/2014 14:18 | Applicazione       | 7.561 KB   |
|                               | ReakOemDrv_2018.exe            | 02/07/2018 11:35 | Applicazione       | 44.847 KB  |

- 3. Check that the USB Peak dongle is correctly enabled.
- 4. Continue resuming from A.4.

### C.1.3 INSTALLATION OF CUST LAUNCHER

Follow this procedure:

1. Copy the "CUST launcher.exe" file located in the following package folder: "C:\New Electronics EN12999-2020 + CUST\Software CUST\Installation\Components".

| > Questo PC > OS (C:) > New Electroni | cs EN12999-2020 + CUST → Software CUST | > Installation > Components | ٽ ~                |
|---------------------------------------|----------------------------------------|-----------------------------|--------------------|
| ^                                     | Nome                                   | Ultima modifica             | Тіро               |
|                                       | 🏧 3b6.zip                              | 27/07/2021 16:03            | WinRAR ZIP archive |
|                                       | P COBO_TOOLS_KEY_USER.exe              | 27/07/2021 11:37            | Applicazione       |
|                                       | creazione shortcut.txt                 | 02/10/2023 18:20            | Documento di testo |
|                                       | 🖀 CUST launcher.exe                    | 26/10/2023 16:31            | Applicazione       |
|                                       | 靅 CUST launcher                        | 06/10/2023 18:00            | Collegamento       |
|                                       | 🔀 CUST_4.0.2.3_Setup_P.exe             | 08/09/2023 10:51            | Applicazione       |

2. Paste it on your local "C:\Programs\COBO\CUST" computer folder.

| A Norma | ^              | 100-000-016-0    | Tree               | Dimensione |
|---------|----------------|------------------|--------------------|------------|
| Nome    |                | Ultima modifica  | про                | Dimensione |
| bear    | er             | 16/09/2022 10:19 | Cartella di file   |            |
| Driv    | ers            | 16/09/2022 10:19 | Cartella di file   |            |
| log     |                | 28/02/2023 14:04 | Cartella di file   |            |
| platf   | orms           | 16/09/2022 10:19 | Cartella di file   |            |
| reso    | urces          | 19/07/2021 14:58 | Cartella di file   |            |
| CPU     | .dat           | 13/03/2019 10:59 | File DAT           | 1 KB       |
| CUS     | T launcher.exe | 11/11/2021 09:09 | Applicazione       | 93 KB      |
| CUS     | T.conf         | 09/12/2019 17:46 | File CONF          | 3 KB       |
| Cust    | .dll           | 05/05/2022 10:05 | Estensione dell'ap | 4.184 KB   |

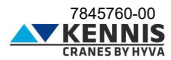

3. Create a shortcut on your desktop.

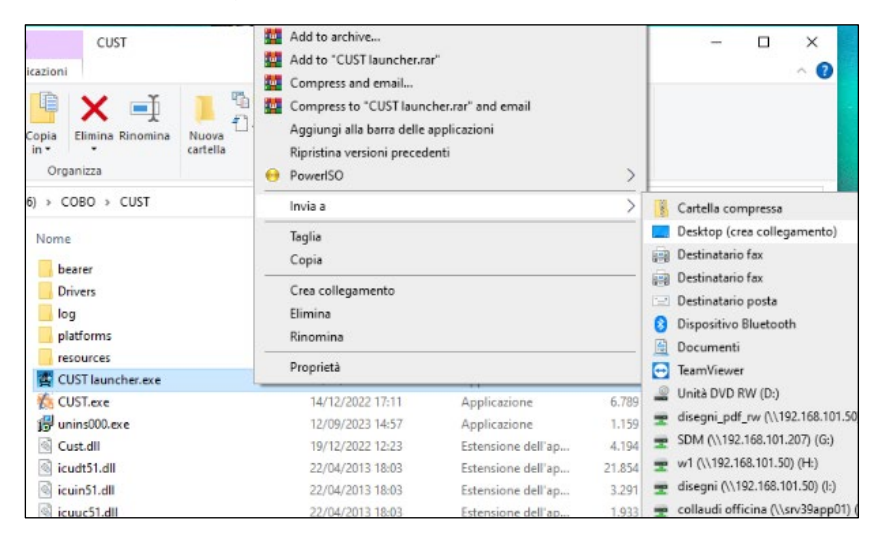

4. Double-click "CUST launcher.exe" icon on desktop.

|   | CUST launcher           | ?   | × |
|---|-------------------------|-----|---|
|   | Settings                |     |   |
|   | CUST path               |     |   |
| 1 | Projects folder         |     |   |
|   | Plugin path             |     |   |
|   | Timeout (seconds)       |     |   |
|   | Save                    | Qui | t |
| 0 | CUSIT<br>CUSIT<br>CUSIT |     |   |

- 5. Only the first time it is needed to link all the files.
- 6. Please continue resuming from paragraph A.5.

7845760-00

### C.2 LIST OF DEVICES

|                           |                                                                                      | OPER/<br>PERM                        | ATIONS<br>ITTED                         |
|---------------------------|--------------------------------------------------------------------------------------|--------------------------------------|-----------------------------------------|
| DEVICE NAME               | DESCRIPTION                                                                          | Save/Load param. file<br>(extension) | Load sw application file<br>(extension) |
| HE154(UNIT 14)            | HE154 top seat controller to save/load parameter file on already<br>programmed units | Yes (.U14)                           | No                                      |
| LOADER_HE154_NEW_UNIT     | HE154 top seat controller to program new units                                       | No                                   | Yes (.S19)                              |
| LOADER_HE154UPDATE        | HE154 top seat controller to reprogram already programmed units                      | No                                   | Yes (.S19)                              |
| MC2M_LOGIC_CPU0 (UNIT_12) | MC2M base controller CPU0                                                            | Yes (.U12)                           | Yes (.S19)                              |
| MC2M_LOGIC_CPU1 (UNIT_11) | MC2M base controller CPU1                                                            | Yes (.U11)                           | Yes (.S19)                              |
| TERA7                     | Top Monitor 7 display                                                                | No                                   | Yes (.ZIP)                              |

Device firstHE154 (UNIT\_14)
 firstLOADER\_HE154UPDATE
 firstLOADER\_HE154UPDATE
 firstMC2M\_LOGIC\_CPU0 (UNIT\_12)
 firstMC2M\_LOGIC\_CPU1 (UNIT\_11)
 firstERA7

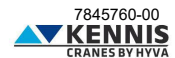

### D STABILITY CALIBRATION

The stability calibration must be performed after the crane has been installed on the trailer: the calibration allows to automatically set the tilting angle limits according to the safety regulations. Please refer to crane manual for the details.

After the CUST plug-in has been automatically selected, it is possible to access the stability calibration with the following steps:

1. Click **Calibration** in the Homepage.

2. Click <u>Stability Calibration</u>. A pup-up warns the operator that during calibration the capacity limit will be increased because the moment limiter will be disabled.

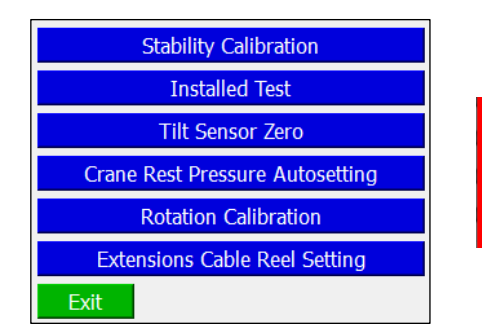

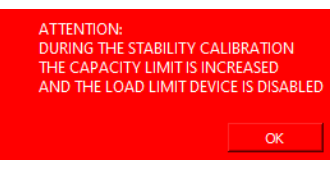

3. Click OK to proceed.

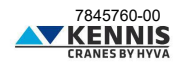

### D.1.1 CALIBRATION SETTINGS

During calibration, the crane speed is limited, the 1st boom and the 2nd boom inclination angles are limited as well, and the crane performance is increased by a safety factor (between 1.25 and 1.40). The page below allows to set the safety parameters.

| Calibration Settings                                           |                              |  |      |
|----------------------------------------------------------------|------------------------------|--|------|
| Crane Speed @0<br>Crane Speed @9                               | 93% <mark>9</mark>           |  |      |
| B1 Max Angle<br>B2 Max Angle<br>P1 Max factor<br>P2 Max factor | 25.0<br>28.0<br>1.25<br>1.25 |  |      |
| Exit                                                           | Save                         |  | Next |

| PARAMETERS       | DESCRIPTIONS                                                                                   |
|------------------|------------------------------------------------------------------------------------------------|
| Crane Speed @0%  | Speed percentage for all crane movements, with engine at 0% rpm.                               |
| Crane Speed @93% | Speed percentage for all crane movements, with engine at 93% rpm.                              |
| B1 Max Angle     | Max. allowed inclination angle for 1st boom.                                                   |
| B2 Max Angle     | Max. allowed inclination angle for 2nd boom.                                                   |
| P1 Max factor    | Increase factor for the 1st boom cylinder pressure limit.<br>P1 Test = P1 Nom x P1 Max factor. |
| P2 Max factor    | Increase factor for the 2nd boom cylinder pressure limit.<br>P2 Test = P2 Nom x P2 Max factor. |

| BUTTONS |      | DESCRIPTIONS                             |
|---------|------|------------------------------------------|
|         | Exit | It exits the calibration without saving. |
|         | Save | It applies the parameters to the system. |
|         | Next | It goes to the calibration procedure.    |

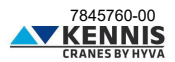

### D.1.2 STABILITY CALIBRATION MODE

CUST shows the following window.

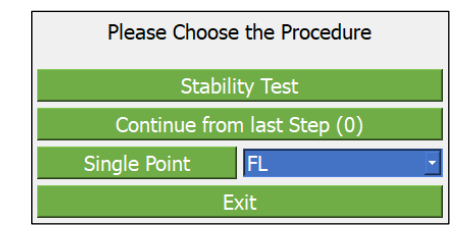

| BUTTONS                     | DESCRIPTIONS                                                                      |
|-----------------------------|-----------------------------------------------------------------------------------|
| Stability Test              | It starts the stability calibration from beginning.                               |
| Continue from last Step (0) | It restarts the stability calibration resuming from the last step calibrated.     |
| Single Point                | It performs the calibration in one point (step) only (*).<br>FL<br>RL<br>RR<br>FR |
| Exit                        | It exits the calibration.                                                         |

### D.1.3 STABILITY TEST

The complete stability test must be performed for all the 4 steps:

- FL : Front-Left
- RL : Rear-Left
- RR : Rear-Right
- FR : Front-Right

The system displays at every step a calibration page showing the involved parameters (see next page). At every step you shall follow the procedure below to obtain and set the max. allowed tilting angles (see crane manuals for detailed procedure).

- 1. Attach the Test Load and lift it with extensions fully retracted;
- 2. Rotate the booms towards the target slewing angle (Target Rot).
- 3. Extend the booms till instability occurs: if the crane is fully stable extend up to max. outreach.
- 4. Set the pressure limit (Target P1 = P1/1.2) for the tilt test by clicking Set Max Limit .
- 5. Retract the boom extensions till P1 = Target P1.
- 6. Record the max. allowed tilting angle(s) by clicking Set Tilt Limit .
- 7. Go to next step by clicking Next step .
- 8. Continue the procedure till the last step.

After the calibration procedure is completed, the system sets the ultimate tilt limits as follows:

- the limit tilting angle on the left side of trailer is the minimum value between FL and FR results.
- the limit tilting angle on the right side of trailer is the minimum value between RL and RR results.

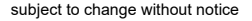

7845760-00

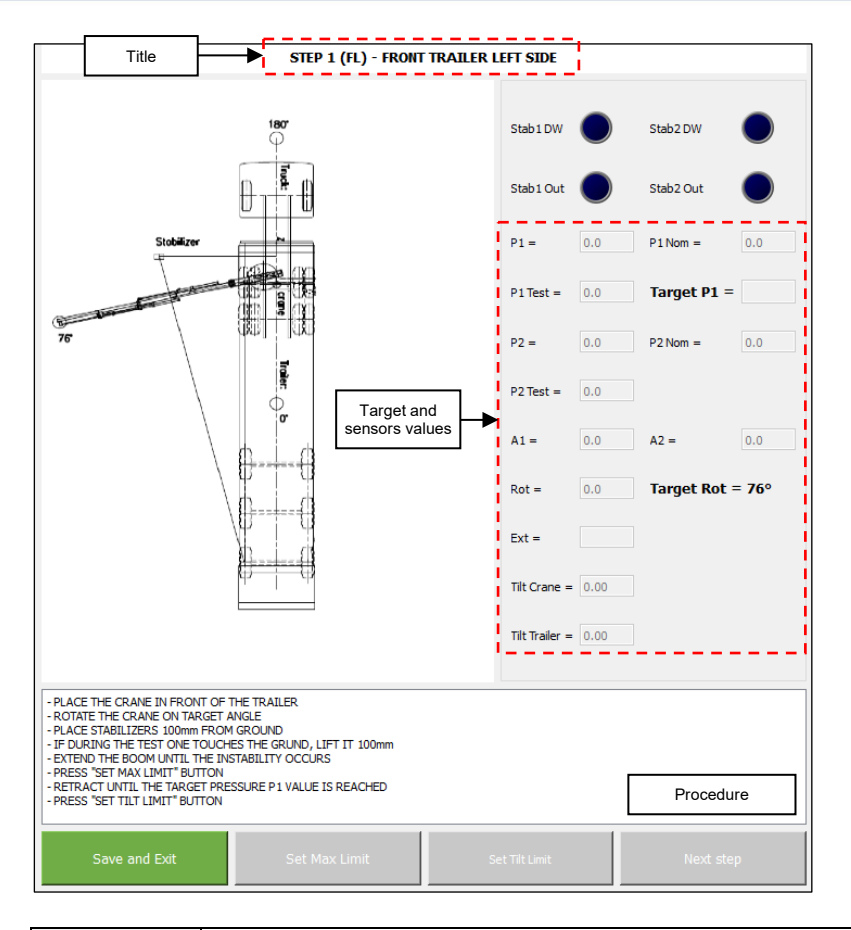

| DATA                      | DESCRIPTIONS                                                                                                    |
|---------------------------|----------------------------------------------------------------------------------------------------|
| Title                     | Calibration step number (code) and position of calibration point.                                                                                                    |
| Target and sensors values | Sensors values for pressures and angles.<br>P1: current pressure in the 1st boom cylinder.<br>P1 Nom: max. working pressure for the 1st boom cylinder.<br>P1 Test: max. allowable pressure of 1st boom cyl. during test (P1 Nom x P1 Max factor).<br>Target P1: P1 at instability or at max. outreach divided by 1.2. Tilt test pressure.<br>P2: current pressure in the 2nd boom cylinder.<br>P2 Nom: max. working pressure for the 2nd boom cylinder.<br>P2 Test: max. allowable pressure of 1st boom cyl. during test (P2 Nom x P2 Max factor).<br>A1/A2: current inclination angle of 1st/2nd boom, respectively.<br>Rot: current slewing angle<br>Target Rot: slewing angle to be reached before starting the calibration.<br>Tilt Crane/Trailer: current crane and trailer tilting angle. |
| Procedure                 | Procedure to be performed for the current calibration step.                                                                                                    |

The descriptions of the buttons are on the next page.

7845760-00

| BUTTONS        | DESCRIPTIONS                                                                                                    |
|----------------|----------------------------------------------------------------------------------------------------|
| Save and Exit  | It saves the calibration step and exits the calibration procedure.                                                                                                    |
| Set Max Limit  | It activates (green) when Target Rot is reached.<br>Click this button after the max. limit (instability or max. outreach) is reached, to<br>calculate and display the Target P1 value. |
| Set Tilt Limit | It activates (green) when Target P1 is reached.<br>Click this button when P1 = Target P1, to record the Max. tilting angle(s).                                                         |
| Next step      | It activates (green) after setting the tilt limit.<br>It goes to next calibration step.                                                                                                |

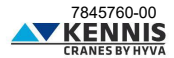